# From hospital to home

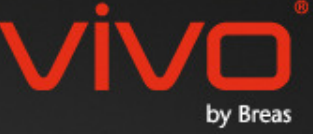

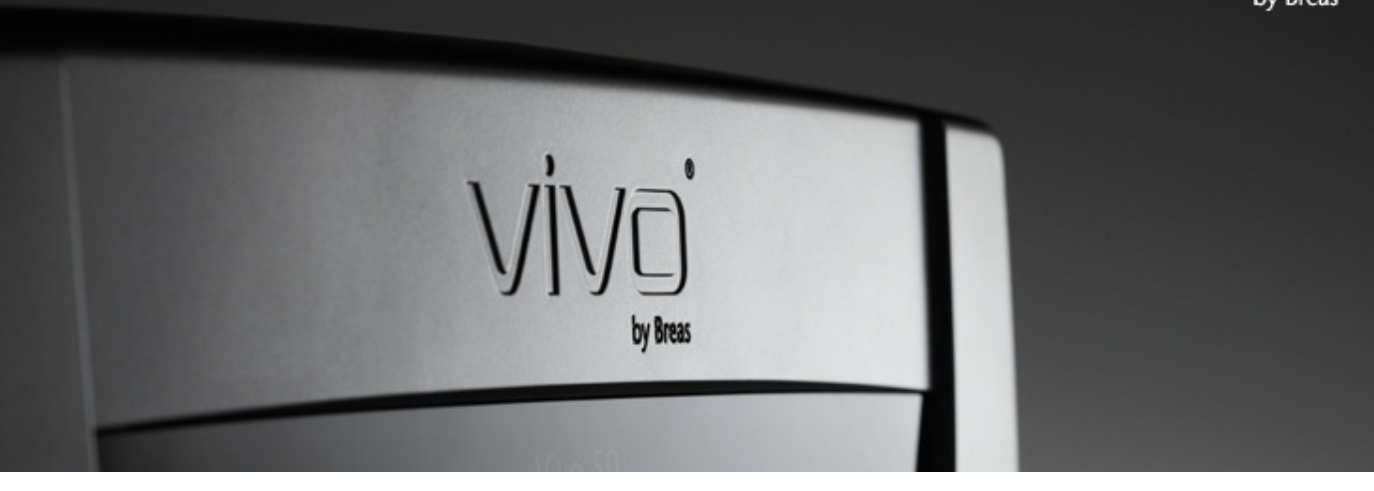

# Vivo 50/60 PC-Software-Hilfe

#### 1. Einführung

- 1.1 Schnellreferenz
- 1.2 Software
- 1.3 Software-Hilfe
- 1.4 Patientendaten-Handhabung

#### 2. Benutzerschnittstelle

- 2.1 Funktionswahl
- 2.2 Fenster PC-Software
- 2.3 Menüs
- 2.4 Symbolleiste
- 2.5 Ansichten und Funktionen
- 2.6 Sitzungsfeld
- 2.7 <u>Diagramme</u>
- 2.8 Feld Einstellungen bei Marke

#### 3. Dialogfelder

- 3.1 Neues Patientenprofil
- 3.2 Patientenprofil öffnen/importieren
- 3.3 Patientenprofil kopieren
- <u>nach/exportieren</u>
- 3.4 Patientenarchiv hinzufügen/entfernen
- 3.5 Geräteinformation
- 3.6 Profilnamen ändern
- 3.7 Proxy-Setup

#### 4. Ansicht Patientendaten

- 4.1 <u>Überblick</u>
- 4.2 Verwendung

#### 5. Ansicht 24-h-Daten

- 5.1 <u>Überblick</u>
- 5.2 Verwendung

#### 6. Ansicht Monatsdaten

- 6.1 Überblick
- 6.2 Verwendung

#### 7. Ansicht Jahresdaten

- 7.1 <u>Überblick</u>
- 7.2 Verwendung

#### 8. Ansicht Alarm

- 8.1 <u>Überblick</u>
- 8.2 Verwendung

#### 9. Ansicht Monitor

- 9.1 <u>Überblick</u>
- 9.2 Verwendung

#### 10. Ansicht Wiedergabe

- 10.1 <u>Überblick</u>
- 10.2 Verwendung

#### 11. Bericht

- 11.1 Bericht drucken
- 11.2 Berichtslogo wählen

# 1. Einführung

.

## **1.1 Schnellreferenz**

Die Vivo 50/60 PC-Software ist ein Supportprogramm für die Auswertung der Patientenbehandlung. Um die Vivo 50/60 PC-Software verwenden zu können, müssen Sie die Daten des Vivo 50 oder Vivo 60 auf Ihren PC übertragen. Die PC-Software kann mit dem Beatmungsgerät auf zwei Arten kommunizieren, entweder mithilfe eines USB-Kabels oder mit einer CompactFlash-Speicherkarte.

#### Kommunikation mit dem Vivo 50 bzw. Vivo 60 mithilfe eines USB-Kabels

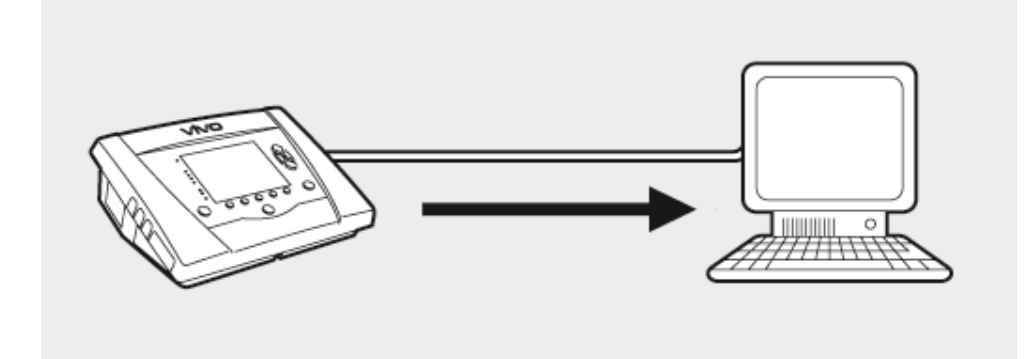

Aus Gründen der elektrischen Sicherheit wird empfohlen, einen Laptop im Batteriebetrieb zu verwenden und ihn nicht an die Netzspannung anzuschließen. Bei Verwendung eines an die Netzspannung angeschlossenen Bürocomputers oder Laptops kann ein isoliertes USB-Kabel erforderlich sein, je nachdem welches Symbol am USB-Anschluss des Beatmungsgerätes angegeben ist.

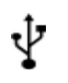

Der USB-Datenanschluss des Beatmungsgerätes ist nicht isoliert: Verwenden Sie ein isoliertes USB-Kabel (Art.-Nr. EU: 005092, UK: 005093, US: 005094).

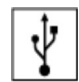

Der USB-Datenanschluss des Beatmungsgerätes ist isoliert: Ein isoliertes USB-Kabel ist nicht erforderlich.

Ein USB-Datenkabel (Art.-Nr. 004886) kann verwendet werden,

 wenn kein Patient an das Beatmungsgerät angeschlossen ist oder
 wenn der Patient an das Beatmungsgerät angeschlossen ist und ein Laptop mit Batteriebetrieb zur Datenübertragung verwendet wird.

 Schließen Sie das USB-Kabel an das Vivo 50/60 auf der linken Seite des Beatmungsgerätes an.

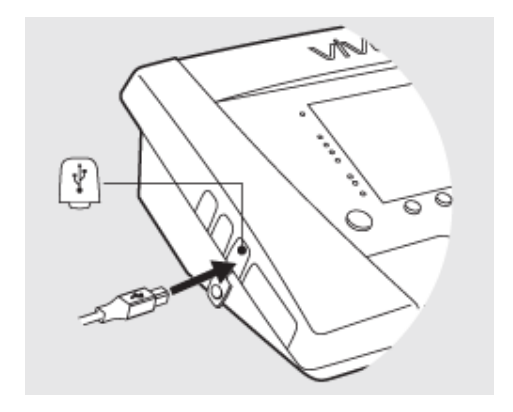

**2.** Schließen Sie das USB-Kabel an Ihren PC an.

Die Breas USB-Treiber müssen installiert sein, bevor Sie das Kabel an Ihren PC anschließen. 3. Das Vivo 50/60 ist jetzt online mit dem PC. Laden Sie die Beatmungsgerätedaten herunter. Dazu wählen Sie Beatmungsgerätedaten > Beatmungsgerätedaten herunterladen ... im Menü oder klicken Sie auf das Symbol Beatmungsgerätedaten herunterladen in der Symbolleiste.

Bei erstmaliger Verwendung eines Beatmungsgeräts mit einer bestimmten Seriennummer wird das Dialogfeld Beatmungsgerätedaten eingeben

angezeigt. Der Beatmungsgerätetyp und die Seriennummer werden vom Beatmungsgerät gelesen. Die Inventarnummer ist eine optionale Verwaltungsnummer, die dem Beatmungsgerät von der behandelnden Institution zugeordnet werden kann.

| t 😰 <u>B</u> eatmung:     | sgerätedaten herunterlarten              |     |
|---------------------------|------------------------------------------|-----|
| Martendate                | n herunterladen 📉                        |     |
| n 🛛 💁 Downloads           | löschen                                  | ia  |
| Aufzeichnu                | ngen löschen                             | 9   |
| Filler Silzu              | ngsuauer                                 | Jar |
| -01/ian-08 (2010-ian-     | 15 09:09)                                |     |
| <b>E</b>                  | 1 In In In In In In In In In In In In In |     |
|                           |                                          | 3   |
| °                         |                                          |     |
| B Beatmungsgeräteda       | ten eingeben                             | X   |
| Bitte geben Sie die Dater | n für das neue Beatmungsgerät ein        |     |
| Beatmungsgerätetyp        | YN050                                    | 9   |
| Seriennummer              | A080444                                  |     |
| Inventamummer             | 123458                                   |     |
|                           |                                          |     |
|                           |                                          |     |
|                           |                                          |     |
|                           |                                          |     |
| (                         | OK Abbruch                               |     |
| I                         |                                          |     |

**4.** Die Beatmungsgerätedaten und Einstellungen werden nun vom Beatmungsgerät heruntergeladen und können in der Vivo 50/60 PC-Software angesehen und analysiert werden.

| B Herunterladen von 77vo5                              | 0 4080444                                            |
|--------------------------------------------------------|------------------------------------------------------|
| Daten vom Beatmungsgeräf W                             | vo50 A080444 zum Patienten Name Name id 690617-10000 |
| Lade Johresdaten herunter<br>Lade Wonatsdaten herunter |                                                      |
| Lade 24-h-Daten herunter                               |                                                      |
|                                                        | Download eriolof                                     |
|                                                        | OK Abbruch                                           |

#### Kommunikation mit dem Vivo 50 bzw. Vivo 60 mithilfe einer Speicherkarte

Sie können auch über eine Speicherkarte mit dem Vivo 50/60 kommunizieren.

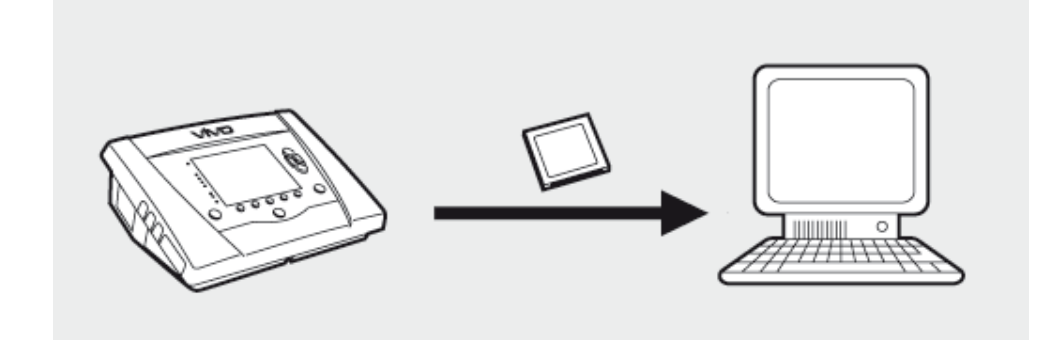

1. Stecken Sie die Speicherkarte in den entsprechenden Schlitz an der Seite des Vivo 50/60. Achten Sie darauf, dass die Karte richtig sitzt.

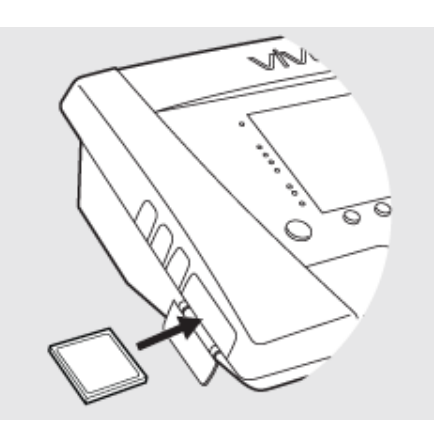

2.Nach dem Einsetzen der Speicherkarte in das Beatmungsgerät wird automatisch das Menü Gerätespeicher angezeigt. Wählen Sie Daten auf Karte speichern und warten Sie, während das Beatmungsgerät auf die Speicherkarte speichert.

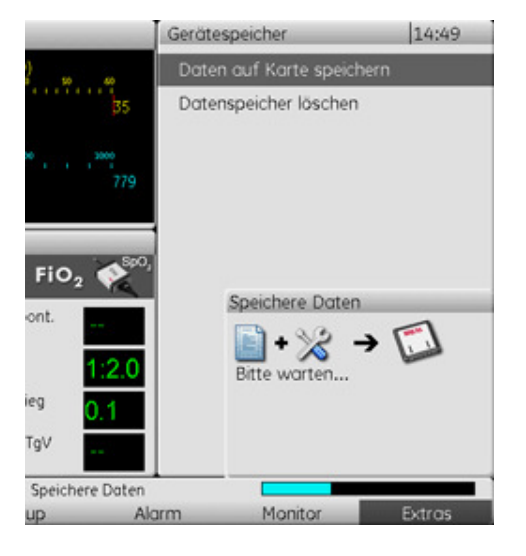

**3.** Schließen Sie den Speicherkartenleser an den PC an und legen Sie die Speicherkarte ein.

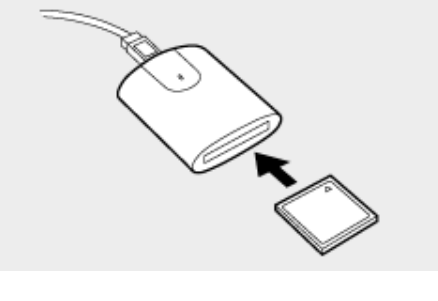

4. Wählen Sie den Speicherkartenleser. Dazu wählen Sie entweder **Optionen >** Kartenleser wählen … im Menü oder klicken Sie das Symbol Kartenleser wählen in der Symbolleiste an.

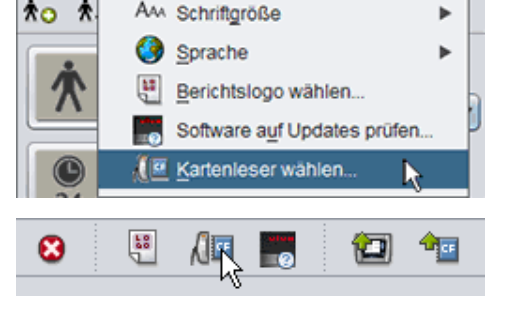

Optionen Beatmungsgerätedaten

Servi

Datei

6. Um die Beatmungsgerätedaten herunterzuladen, wählen Sie
Beatmungsgerätedaten > Kartendaten herunterladen im Menü oder klicken Sie das Symbol in der Symbolleiste an.

Bei erstmaliger Verwendung eines Beatmungsgeräts mit einer bestimmten Seriennummer wird das Dialogfeld **Beatmungsgerätedaten eingeben** angezeigt. Der Beatmungsgerätetyp und die Seriennummer werden von der Speicherkarte gelesen. Die Inventarnummer ist eine optionale Verwaltungsnummer, die dem Beatmungsgerät von der behandelnden Institution zugeordnet werden kann.

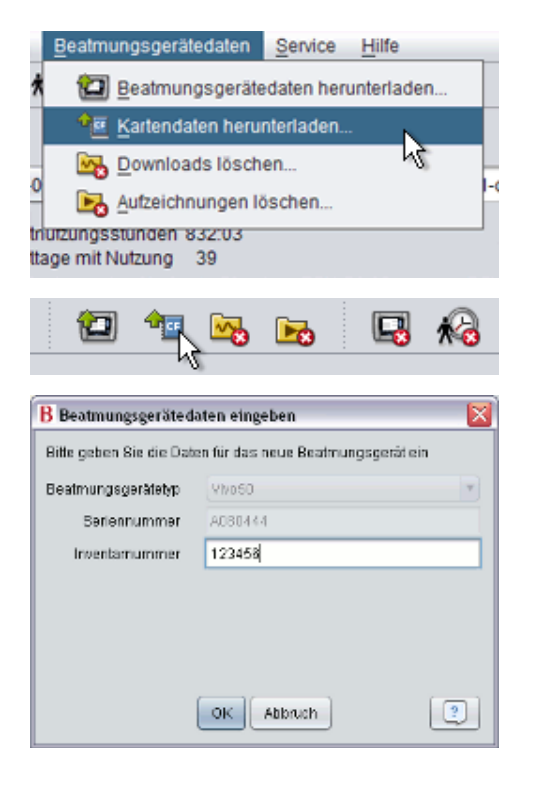

**7.** Die Protokolle und Einstellungen sind nun von der Speicherkarte heruntergeladen und können in der Vivo 50/60 PC-Software angesehen und analysiert werden.

| Lade Johresdaten herunter |  |
|---------------------------|--|
|                           |  |
| ade Wonatsdaten herunter  |  |
| abe 24-th-Daten nerutter  |  |

## 1.2 Software

#### Bestimmungsgemäßer Gebrauch

Die Vivo 50/60 PC-Software dient der Auswertung und Dokumentation der Compliance-Daten des beatmeten Patienten. Die Software kann Hinweise liefern die eine weitere klinische Untersuchung notwendig machen.

Die Vivo 50/60 PC-Software ist gedacht für die Nutzung durch geschultes Klinik-und Pflegepersonal, Ärzte und Fachpersonal für häusliche Betreuung.

#### Systemanforderungen

Die Software läuft unter Windows XP, Windows Vista oder Windows 7. Achten Sie darauf, dass Sie immer die neueste Version des jeweiligen Windows-Betriebssystems verwenden. Die Software läuft u. U. auch unter anderen Windows-Betriebssystemen, ist allerdings nicht dementsprechend getestet und wird auch nicht unterstützt.

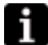

Das Monitoring mehrerer Beatmungsgeräte erfordert zusätzliche Ressourcen. Wir empfehlen einen modernen, leistungsfähigen PC.

#### Die Vivo 50/60 PC-Software ersetzt keine Alarmeinheit

Das Alarmdisplay der PC-Software ist kein Ersatz für eine Fernalarmeinheit. Ein PC erfüllt nicht die Sicherheitsbestimmungen hinsichtlich Sichtbarkeit und Hörbarkeit eines Alarms.

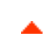

## 1.3 Software-Hilfe

#### Zugriff auf die Software-Hilfe

Die Software-Hilfe erreichen Sie über das Menü (wählen Sie Hilfe > Dokumentation ansehen), durch Betätigen von Ctrl + H oder durch Anklicken des Symbols Dokumentation ansehen in der Symbolleiste. Sie können auch die Hilfetexte zur jeweils bearbeiteten Seite einsehen: vom Menü aus (wählen Sie Hilfe > Hilfe), durch Betätigen von F1 oder durch Anklicken des Hilfe-Symbols in der Symbolleiste.

#### Nutzung

Im Inhaltsverzeichnis finden Sie Links zu den verschiedenen Abschnitten der Hilfe-Datei. Nach der Einführung wird ein Überblick über die Benutzerschnittstelle der Vivo 50/60 PC-Software gegeben, gefolgt von einem Abschnitt über die verschiedenen Dialogfelder. Die nachfolgenden Abschnitte erläutern die verschiedenen Funktionalitätsansichten. Das letzte Kapitel beschreibt schließlich, wie Sie einen Patientendatenbericht ausdrucken.

Um zum Beginn des Dokuments zurückzukehren, klicken Sie auf die roten Pfeile am rechten Rand der Abschnittsüberschriften.

Zur Hervorhebung bestimmter Informationen werden in der Hilfedatei Symbole verwendet. Die einzelnen Symbole haben folgende Bedeutung:

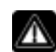

#### Warnung! Tödliche Gefahr und Gefahr von schweren körperlichen Verletzungen.

#### Vorsicht!

Gefahr von geringen oder mäßigen körperlichen Verletzungen. Gefahr von Sachschäden, Datenverlust, zusätzlicher Arbeit oder unerwünschten Ergebnissen.

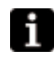

#### **Hinweis**

Informationen, die zwar nicht von erheblicher Bedeutung sind, aber dennoch wertvoll sein können, Tipps.

#### Browser-Kompatibilität

Die Software-Hilfe wurde für den Internet Explorer und Firefox getestet. Wir empfehlen, die neueste Version Ihres Browsers zu verwenden. Andere Browser wie Opera, Chrome oder Flock können ebenfalls genutzt werden, jedoch kann sich in diesen Fällen das Layout unterscheiden.

#### **PDF-Version**

Das Verzeichnis Softwareinstallation auf Ihrem PC enthält eine PDF-Version der Hilfedatei.

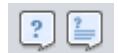

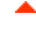

## 1.4 Patientendaten-Handhabung

In der Vivo 50/60 PC-Software hat jeder Patient ein individuelles **Patientenprofil**, das die Patientendaten und Downloads vom Beatmungsgerät enthält. Die Software speichert die Profile in **Patientenarchiven**. Ein Patientenarchiv kann ein beliebiges Verzeichnis auf Ihrem PC sein, wobei jedes Archiv eine beliebige Anzahl an Patientenprofilen enthalten kann. Die Patientenprofile brauchen nicht manuell gespeichert zu werden, da die Vivo 50/60 PC-Software alle Patientendaten automatisch speichert.

In jedem Dialogfeld zum Thema Patientenprofile können Sie mithilfe eines Dropdown-Felds ein Patientenarchiv wählen und mithilfe der Patientenarchiv-Schaltflächen Patientenarchive hinzufügen oder entfernen.

| Patientenarchiv | PA | • |  |
|-----------------|----|---|--|
|                 |    |   |  |

Patientenprofile können in XBF-Dateien (Compressed Breas Format) exportiert werden. Diese werden zum Übertragen von Daten zwischen PCs verwendet.

Siehe Abschnitt <u>3. Dialogfelder</u> enthält ausführliche Informationen zur Handhabung von Patientendaten.

# 2. Benutzerschnittstelle

# 2.1 Funktionswahl

Im Startfenster können Sie zwischen verschiedenen Ansichten und Funktionen der Vivo 50/60 PC-Software wählen.

| Sprache                       | Ändert die Sprache im<br>Programm.                                                                                        | ▆▆▆▆▆▆▆▆ |                                                   |
|-------------------------------|----------------------------------------------------------------------------------------------------|----------|---------------------------------------------------|
| Daten<br>herunterladen        | Sie können Daten direkt<br>vom Beatmungsgerät<br>oder von einer<br>Speicherkarte                                          |          | Daten herunterladen<br>Patientendaten analysieren |
|                               | herunterladen.                                                                                                    |          | Monitoring                                        |
| Patientendaten<br>analysieren | Sie können Daten des<br>Vivo 50/60 in den<br>Ansichten 24-h-Daten,<br>Monatsdaten, Jahresdaten<br>oder Alarm analysieren. | VİVÇİ    | Geräteinformation                                 |
| Monitoring                    | Sie können die Therapie<br>fernüberwachen, Daten<br>aufzeichnen und das<br>Monitoring wiedergeben.                        |          |                                                   |
| Geräteinformation             | Ein Dialogfeld, das die<br>Geräteinformation<br>anzeigt.                                                                  |          |                                                   |

Durch Rechtsklicken auf eine der Schaltflächen Daten herunterladen, Patientendaten analysieren oder Monitoring wird eine Verknüpfung zu Patient Neu öffnen angezeigt. Mithilfe dieser Funktion können Sie sofort die Daten für den zuletzt angelegten Patienten herunterladen oder diese Daten für A

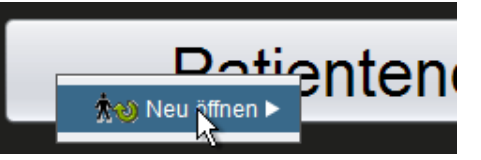

Patienten herunterladen oder diese Daten für Analyse oder Monitoring öffnen.

Die Vivo 50/60 PC-Software-Hilfe wird automatisch bei jedem Start der Software angezeigt. Sie können diese Funktion mithilfe des entsprechenden Kontrollkästchens rechts unten im Startfenster deaktivieren.

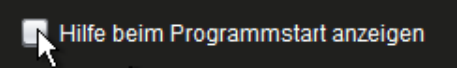

## 2.2 Fenster PC-Software

#### Überblick

|                                          | Compliance Dates                                           | Monatsdaten                  |                |                |                   |      |
|------------------------------------------|------------------------------------------------------------|------------------------------|----------------|----------------|-------------------|------|
| Lesezeichen: 1 2 3 4                     | Stzung                                                     | Sponta 8 ung (%)             | Volumen (mil)  | Leckage (/min) | Atemfrequenz (bp  | mù   |
| Kein Filter Sitzungsdauer                | 05-Jan-2010                                                | 0,0                          | 198            | 25,0           | 14,0              |      |
| 90 01-Dec-2009/08-Jac-2010 (15-Jac-2010) |                                                            |                              |                |                |                   |      |
| 05-Jan-2010 12:08+ 17:18                 |                                                            |                              |                |                |                   |      |
| 05-Jan-2010 10:27 - 10:50                |                                                            |                              |                |                | 1                 |      |
| 05-Jan-2010 10:06 - 10:08                | Sitzung                                                    | Spontanatmung (%)            | Volumen (mi)   | Leckage (Imiro | Ademitrequenz (bp | im)  |
| 04-Jan-2010 16:48 - 05-Jan 10:05         | Millerwort                                                 | 0,0                          | 130            | 12/0           | 14,0              |      |
| 04-Jan-2010 16:36 - 16:36                | Ereignisse                                                 | Druck 🗹 VI 🗹 Lecka           | ge 🗹 FIO2 🗹 Sp | 02             |                   |      |
| 04-349-2010 16-35+ 16-36                 | - Ereignisse                                               |                              |                |                |                   |      |
| - Linstellungen bei Marke                | Mittel                                                     |                              |                |                |                   | 1    |
| Bashwinasaariit Vivi50 4310727           | EetModus<br>Spanthte                                       |                              |                |                |                   |      |
|                                          | Druck 16 cmH20                                             | 011                          |                |                | EcmH20 1          | 2P   |
|                                          | -                                                          | and the second second second |                |                |                   | ٠,   |
| Profil                                   |                                                            |                              |                |                |                   |      |
| Profile 1 Profile 2 Profile 3            | -mi                                                        |                              |                |                |                   | 19   |
| Beatmungsgerätemodus                     | 250                                                        |                              |                |                |                   | -    |
| Oruck Volumen CPAP                       |                                                            |                              |                |                |                   | 1    |
| Alemmodus                                | 0                                                          | -                            |                |                | -                 |      |
| Part or this subject from                | Leckage - Ime                                              | n 🗖                          |                |                | bpm 10 Ademit     | Neq. |
| Lettere Architector Decel                | 25                                                         |                              |                |                |                   |      |
|                                          | 0                                                          |                              |                |                |                   | _    |
|                                          | FI02 0%                                                    |                              |                |                | <b>5</b> % 0,1    | 0 EN |
|                                          |                                                            |                              |                |                |                   |      |
|                                          | 1.0                                                        |                              |                |                |                   | 0    |
|                                          | 0.5                                                        |                              |                |                |                   | - 10 |
|                                          | 1.0<br>0.5<br>0.0<br>SpO2 0%                               |                              |                |                | bpm               | 01   |
|                                          | 10<br>0.5<br>0.0<br>5p02 0 %                               |                              |                |                | <b>B</b> bpm      | 01   |
|                                          | 10<br>0.5<br>0.0<br>0.0<br>0.0<br>0.0<br>0.0<br>0.0<br>0.0 |                              |                |                | <b>E</b> bpm      | 0    |

| 1. Menü                  | 5. Feld Sitzungen                    |
|--------------------------|--------------------------------------|
| 2. Symbolleiste          | 6. Feld Einstellungen bei Marke      |
| 3. Ansichtsschaltflächen | 7. Feld Daten/Analyse                |
| 4. Funktionsschalter     | 8. Überschrift der aktuellen Ansicht |

Das Feld Einstellung bei Marke und das Feld Daten/Analyse können von Sitzung zu Sitzung variieren und verschiedene Einstellungen und Diagramme zeigen. Dies hängt davon ab, welcher Beatmungsgerätetyp (Vivo 50 oder Vivo 60) oder welche Firmwareversion des Beatmungsgerätes während der Sitzung verwendet wurde.

#### Feldlayout

Einige Felder können mithilfe des Minus/Plus-Symbols oben im Feld aus- und eingeblendet werden.

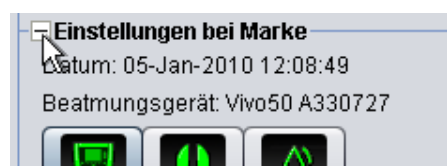

In Ansichten mit Daten/Analyse-Feldern mit mehreren Diagrammen kann die visuelle Darstellung der verschiedenen Datentypen mithilfe der Kontrollkästchen oberhalb der Diagramme aktiviert und deaktiviert werden.

In der Ansicht Monatsdaten kann die Teilung des Felds Daten/Analyse mithilfe der Fensterteilfunktion angepasst werden. Klicken Sie irgendwo im geteilten Feld und ziehen Sie die Maus in senkrechter Richtung, um die Größe des oberen sichtbaren Teils des Felds zu justieren.

| <b>√</b> ∨t | Leckage | <br>SpO2 |
|-------------|---------|----------|
|             |         | <br>     |

| Volumen (ml)  |   | Volume Vte (ml |
|---------------|---|----------------|
| 12837         |   | 12195          |
| ✔ FiO2 ✔ SpO2 | ţ |                |
|               |   |                |

Vivo 50/60 PC-Software-Hilfe (Deutsch), Version 3.0

### 2.3 Menüs

#### Datei

Wenn Sie Datei in der Menüleiste wählen, erscheinen folgende Optionen:

| Neu                      | Erstellt ein neues<br>Patientenprofil. Um mit einer<br>Ansicht in der Vivo 50/60<br>PC-Software (mit<br>Ausnahme des<br>Startfensters) arbeiten zu<br>können, muss ein<br>Patientenprofil ausgewählt<br>werden. | D <u>a</u> tei<br>☆₀<br>☆₀<br>☆₀<br>☆₀ | Optionen<br>Neu<br>Offnen/Impo<br>Kopieren na<br>Exportieren<br>Löschen | <u>B</u> eatmungsgeräte<br>ortieren<br>ach |
|--------------------------|----------------------------------------------------------------------------------------------------|----------------------------------------|-------------------------------------------------------------------------|--------------------------------------------|
| Öffnen/                  | Öffnet ein vorhandenes                                                                                                    | 0                                      | <u>D</u> ruckansich                                                     | nt Ctrl+P                                  |
| Importieren              | Patientenprofil.                                                                                                    | <b>*</b> ⊎                             | N <u>e</u> u öffnen                                                     | •                                          |
| Kopieren nach            | Kopiert ein geöffnetes                                                                                                    | 8                                      | Beenden                                                                 | Ctrl+Q                                     |
|                          | Patientenprofil in ein<br>definiertes Patientenarchiv.                                                                                                    |                                        |                                                                         |                                            |
| Exportieren              | Exportiert ein geöffnetes<br>Patientenprofil in eine<br>archivierte Datei.                                                                                                    |                                        |                                                                         |                                            |
| Löschen                  | Löscht ein definiertes<br>Patientenprofil.                                                                                                    |                                        |                                                                         |                                            |
| Druckansicht<br>(Strg+P) | Druckt die aktuelle Ansicht.                                                                                                    |                                        |                                                                         |                                            |
| Neu öffnen               | Öffnet den zuletzt<br>angelegten Patienten.                                                                                                    |                                        |                                                                         |                                            |

#### Optionen

Beenden

(Ctrl+Q)

Wenn Sie **Optionen** in der Menüleiste wählen, erscheinen folgende Optionen:

Beendet die Vivo 50/60

PC-Software.

| Schriftgröße                      | Wechselt die Schriftgröße im<br>Brogramm zwischen                                                                      | <u>O</u> ptionen      | <u>B</u> eatmungsgerätedaten                    | Se |
|-----------------------------------|----------------------------------------------------------------------------------------------------|-----------------------|-------------------------------------------------|----|
|                                   | Klein (Strg+1),<br>Mittel (Strg+2) und                                                                                 | AAA Sci               | hrift <u>g</u> röße                             | •  |
| Sprache                           | Ändert die Sprache im<br>Programm.                                                                                     |                       | richtslogo wählen<br>ftware auf Updates prüfen. |    |
| Berichtslogo<br>wählen            | Wählt ein Logo für den<br>Bericht.                                                                                     | <b>∆</b> ⊡ <u>K</u> a | rtenleser wählen                                |    |
| Software<br>auf Updates<br>prüfen | Wählen Sie, ob die<br>Software-Aktualisierung<br>beim Start geprüft werden<br>soll.                                    |                       |                                                 |    |
| Kartenleser<br>wählen             | Bei der Kommunikation mit<br>dem Beatmungsgerät<br>mithilfe einer Speicherkarte<br>wählen Sie hier den<br>Kartenleser. |                       |                                                 |    |

#### Beatmungsgerätedaten

Wenn Sie **Beatmungsgerätedaten** in der Menüleiste wählen, erscheinen folgende Optionen:

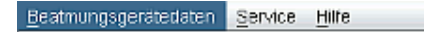

| Beatmungs<br>geräte<br>daten<br>herunterladen | Lädt 24-h-, Monats- und<br>Jahresdaten vom<br>Beatmungsgerät über ein<br>USB-Kabel herunter.<br>Dieser Vorgang kann<br>mehrere Minuten in<br>Anspruch nehmen, in<br>denen das<br>Beatmungsgerät nicht<br>verwendet werden kann. |
|-----------------------------------------------|----------------------------------------------------------------------------------------------------|
| Kartendaten<br>herunterladen                  | Lädt 24-h-, Monats- und<br>Jahresdaten von einer<br>Speicherkarte herunter.                                                                                                    |
| Downloads<br>löschen                          | Löscht heruntergeladene<br>Daten.                                                                                                    |
| Aufzeichnungen<br>löschen                     | Löscht aufgezeichnete<br>Daten. Siehe Abschnitt <u>9</u> .<br>Abschnitt <u>Ansicht Monitor</u><br>enthält ausführliche<br>Informationen über die<br>Aufzeichnung von Daten.                                                     |

#### 🗐 Beatmungsgerätedaten herunterladen...

Tartendaten herunterladen...

🔄 Downloads löschen...

🔄 Aufzeichnungen löschen.

#### Service

Wenn Sie Service in der Menüleiste wählen, erscheinen folgende Optionen:

| Beatmungsgerät-<br>Datenspeicher<br>löschen | Löscht alle Daten im<br>Speicher des<br>Beatmungsgeräts.                     | Service Hilfe Beatmungsgerät-Datenspeicher löschen                               |
|---------------------------------------------|------------------------------------------------------------------------------|----------------------------------------------------------------------------------|
| Reset<br>Patientenstunden                   | Führt ein Reset der<br>Patientenstunden im<br>Beatmungsgerät durch.          | Reset Patientenstunden<br>Vivo-Firmware auf Updates prüfen<br>Profilnamen ändern |
| Vivo-Firmware auf<br>Updates prüfen         | Prüfen Sie, ob eine<br>neuere Version der<br>Vivo-Firmware verfügbar<br>ist. |                                                                                  |
| Profilnamen<br>ändern                       | Ändert die Profilnamen<br>im Beatmungsgerät.                                 |                                                                                  |

Alle Optionen im Service-Menü erfordern ein angeschlossenes Beatmungsgerät.

#### Hilfe

Wenn Sie Hilfe in der Menüleiste wählen, erscheinen folgende Optionen:

| Hilfe<br>(Umschalt+F1)           | Zeigt die Hilfe für die aktuelle<br>Ansicht in der Software an.      | Hilfe                                                              |
|----------------------------------|----------------------------------------------------------------------|--------------------------------------------------------------------|
| Dokumentation<br>ansehen<br>(F1) | Zeigt die vollständige<br>Hilfedokumentation für die<br>Software an. | Hilfe Shift+F1     Dokumentation ansehen F1     Auf Updates prüfen |
| Auf Updates<br>prüfen            | Prüfen Sie, ob eine neuere<br>Software-Version verfügbar<br>ist.     | <u>B</u> <u>Ü</u> ber                                              |
| Über                             | Informiert über die<br>Software.                                     |                                                                    |

# 2.4 Symbolleiste

Die häufig verwendeten Menüoptionen stehen in der Symbolleiste als Symbole zur Verfügung. Der Abschnitt <u>2.3 Menüs</u> enthält ausführliche Informationen über die einzelnen Symbole.

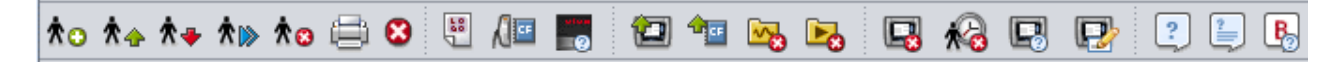

.

# 2.5 Ansichten und Funktionen

Links im Fenster befinden sich Schaltflächen für die verschiedenen Ansichten der Vivo 50 PC-Software sowie für die wichtigsten Funktionen.

| Ansichte          | n                                                                          | Funktion | en                                                                  |
|-------------------|----------------------------------------------------------------------------|----------|---------------------------------------------------------------------|
| ☆                 | Ansicht Patientendaten                                                     |          | Bericht drucken                                                     |
| <b>(b)</b><br>24  | Ansicht 24-h-Daten                                                         | <b>i</b> | Druckansicht                                                        |
| <b>1</b> 31       | Ansicht 1-Monats-Daten                                                     | ⊗        | <b>Überwachung eines Patienten<br/>stoppen</b><br>[beim Monitoring] |
| <b>iii</b><br>365 | Ansicht Langzeitdaten                                                      | <b>(</b> | <b>Einen anderen Patienten<br/>überwachen</b><br>[beim Monitoring]  |
| $\bigtriangleup$  | Ansicht Alarm                                                              | ŵ        | Heim                                                                |
|                   | Ansicht Monitor<br>[beim Monitoring]                                       |          |                                                                     |
|                   | Ansicht Wiedergabe<br>[beim Monitoring]                                    |          |                                                                     |
| i                 | Die aktive Ansicht wird durch<br>eine rote Schaltfläche<br>gekennzeichnet. | -        |                                                                     |

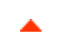

## 2.6 Feld Sitzungen

#### Liste der Sitzungen

Die Ansichten 24-h-Daten und Monatsdaten enthalten das Feld Sitzungen, in dem die Patienten-Downloads in einem Dropdown-Feld mit einem gelben Verzeichnis dargestellt werden.

Die im Dropdown-Feld gelisteten Daten und Uhrzeiten geben das Start- und Enddatum der Sitzung an 

 Sitzungen

 Lesezeichen:
 1
 2
 3
 4
 5

 Kein
 ▼ Filter Sitzungsdauer

 ☑
 01-Dez-2009/08-Jan-2010 (15-Jan-2010)
 ▼

 05-Jan-2010
 12:08 - 17:16
 ▲

 05-Jan-2010
 10:27 - 10:50
 ●

 05-Jan-2010
 10:08
 ●

sowie in Klammern das Datum und die Uhrzeit des Downloads der Sitzung. Jeder Download kann mehrere Sitzungen enthalten, die unterhalb des Dropdown-Felds angegeben sind. Wählen Sie die Sitzung durch Auswahl eines Elements in der Liste.

Mithilfe der Tasten **Strg** und **Umschalt** können mehrere Sitzungen ausgewählt werden. Im Diagrammfeld werden die ausgewählten Sitzungen in kombinierten Diagrammen zusammengeführt, wobei mit der ältesten Sitzung begonnen wird.

Die ausgewählten Sitzungen werden während eines Wechsels zwischen den Ansichten 24-h-Daten und Monatsdaten beibehalten.

Sitzungen, die auf verschiedenen Beatmungsgeräten mit verschiedenen Beatmungsgerätetypen und/oder -versionen gespeichert wurden, können unterschiedliche Daten enthalten. Deshalb können die Diagramme und Einstellungen bei verschiedenen Sitzungen unterschiedlich aussehen.

#### Lesezeichen

Bis zu fünf verschiedene Zeitmarkenpositionen können in den Ansichten 24-h-Daten und Monatsdaten als Lesezeichen gespeichert werden. Dadurch können Sie später zu diesen Positionen zurückkehren. Klicken Sie eine der Lesezeichen-Schaltflächen (1 bis 5) an, um ein Lesezeichen zu setzen. Beim Setzen eines Lesezeichens wird die Zahl auf der Schaltfläche rot angezeigt. Der Abschnitt <u>2.7 Diagramme</u> enthält ausführliche Informationen über Zeitmarken.

Rechtsklicken Sie auf eine Lesezeichen-Schaltfläche, um ein Menü aufzurufen, in dem Sie **Text für Lesezeichen eingeben** auswählen und dadurch einen Kommentar zum Lesezeichen speichern können. Der Kommentar wird als "Tool-Tip" angezeigt, wenn der Mauszeiger über die Schaltfläche bewegt wird.

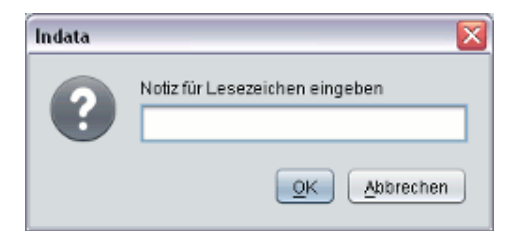

Die Lesezeichen sind im Patientenbericht enthalten (siehe Abschnitt 11. Bericht).

#### Filter Sitzungsdauer

Wählen Sie die angezeigten Sitzungslängen mithilfe des Dropdown-Felds Filter Sitzungsdauer. Der Filter blendet die Sitzungen aus, die die angegebene Dauer unterschreiten.

### 2.7 Diagramme

#### Überblick

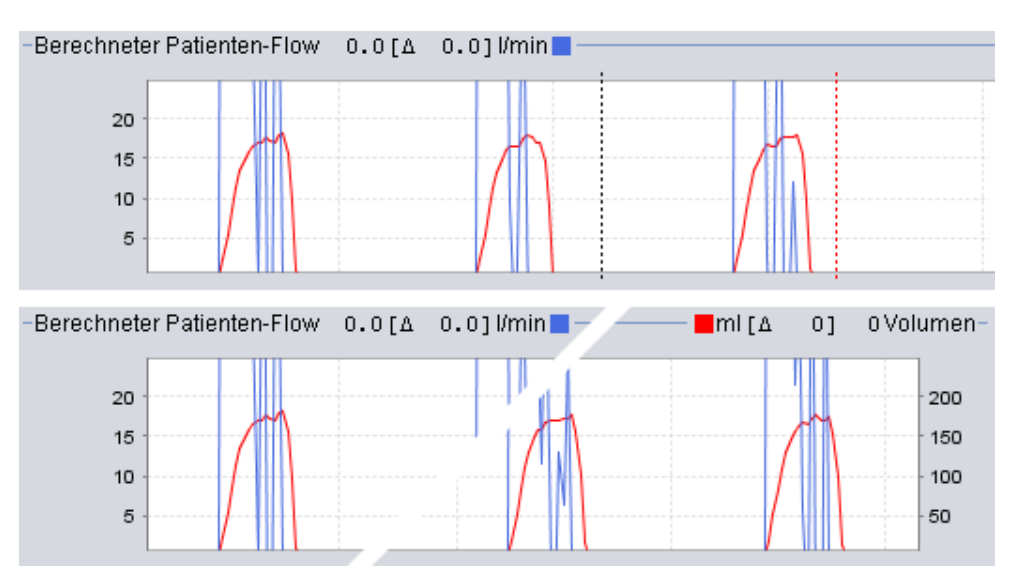

Einige Ansichten enthalten Diagramme mit erfassten Daten. Jedes Diagramm kann ein oder zwei Datentypen enthalten. Bei zwei Datentypen werden für die Diagramme verschiedene Farben verwendet, und die senkrechten Achsen rechts und links repräsentieren die beiden Datentypen.

Zur flexiblen Anzeige sind in den Diagrammen folgende Funktionen verfügbar:

#### Waagerecht zoomen

Vergrößern und verkleinern Sie die Ansicht auf der waagerechten Achse, indem Sie einmal oder mehrmals auf die Skala links von den Diagrammen klicken. Es stehen vier verschiedene Zoomstufen zur Verfügung. Durch ein fünftes Klicken kehren Sie zu Ihrer Anfangszoomstufe zurück.

# Zoom-Menü

Rechtsklicken Sie irgendwo in einem Diagramm, um ein Zoom-Menü aufzurufen. Sie können zwischen einer optimalen Zoomstufe, die möglichst viele Daten anzeigt, und mehreren diagrammspezifischen Zoomstufen wählen. In Diagrammen mit verschiedenen Datentypen auf der rechten und linken senkrechten Achse zeigt das Menü

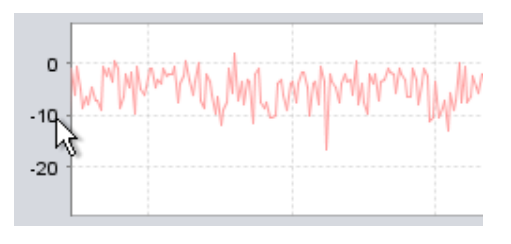

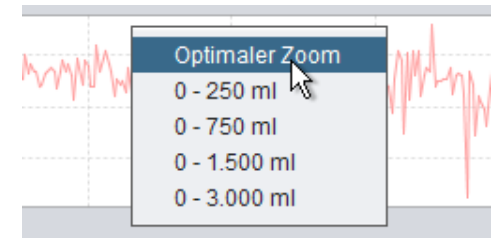

je nach der Position des Mauszeigers im Diagramm verschiedene Wahlmöglichkeiten an.

#### Frei zoomen

Mit der Maus können Sie in den Diagrammen beliebig vergrößern und verkleinern. Halten Sie eine der beiden Maustasten gedrückt und ziehen Sie die Maus nach rechts unten. Es erscheint ein Rechteck, das den zu vergrößernden Bereich einrahmt. Die neue Ansicht erscheint im Diagrammfenster.

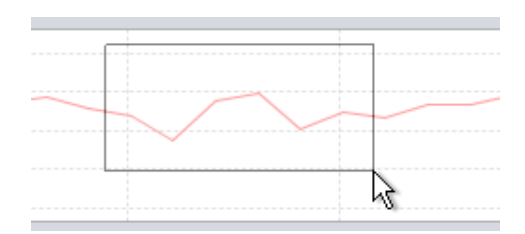

Alle verfügbaren Daten werden angezeigt, wenn Sie die linke Maustaste gedrückt halten, die Maus in eine beliebige Richtung ziehen (außer nach rechts unten) und dann die Maustaste

#### Zeitmarken

Zum Ablesen und Analysieren der Werte zu einem bestimmten Zeitpunkt kann die Zeitpositionsmarke verwendet werden. Die Marke ist als schwarze gestrichelte Linie dargestellt, die standardmäßig links im Diagrammfenster liegt. Die Diagrammüberschrift ist veränderlich und zeigt die jeweils wichtigsten Daten für eine Markenposition an. Weitere Informationen für die Markenposition werden im Feld Einstellungen bei Marke angezeigt (siehe nächsten Abschnitt).

Außerdem ist eine Delta-Zeitmarke als rote gestrichelte Linie abgebildet, die standardmäßig rechts im Diagrammfenster

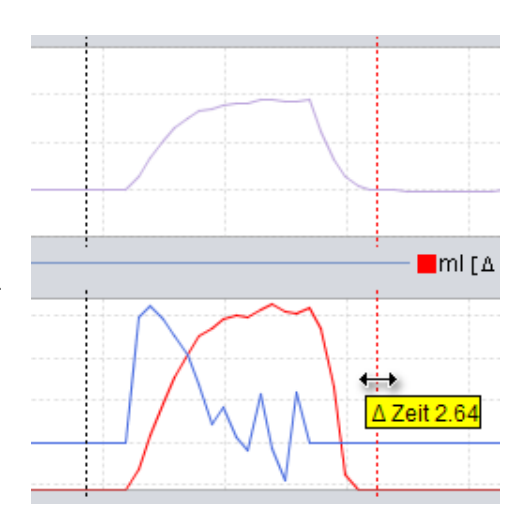

liegt. Die schwarze gestrichelte Zeitmarke muss verschoben werden, damit Sie die rote gestrichelte Delta-Zeitmarke verschieben können. Der Zeitunterschied zwischen den beiden Linien wird beim Verschieben der Marken angezeigt.

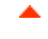

# 2.8 Feld Einstellungen bei Marke

| Die Ansichten mit Diagrammen enthalten<br>zudem das Feld <b>Einstellungen bei Marke</b> .<br>Dieses Feld informiert über die<br>Beatmungsgeräteeinstellungen an der Position<br>der Zeitmarke.<br><b>Wird die Vivo 50/60 PC-Software für das</b><br>Monitoring eingesetzt, erscheint das Feld<br>Einstellungen. Es ähnelt dem Feld Einstellungen<br>bei Marke mit der Ausnahme, dass nur<br>Echtzeitwerte angezeigt werden.<br>Wechseln Sie zwischen den verschiedenen<br>Einstellungen mithilfe der Symbol-<br>Registerkarten: |                                                        |
|----------------------------------------------------------------------------------------------------|--------------------------------------------------------|
| Allgemeine<br>Beatmungsgeräteeinstellungen                                                                                                    |                                                        |
| Betriebsmoduseinstellungen                                                                                                    |                                                        |
| Alarmeinstellungen                                                                                                    |                                                        |
| Oben im Feld Einstellungen bei Marke finden<br>Sie Datum und Uhrzeit der aktuellen                                                                                                    | Von: 04-Jan-2010 16:48:54<br>Bis: 04-Jan-2010 16:49:01 |

Markenposition sowie die Seriennummer des Beatmungsgeräts.

Sie Datum und Uhrzeit der aktuellen

Am unteren Rand des Felds befinden sich die Start- und Endzeiten der aktuellen Einstellung, d. h. der Zeitraum, in dem die aktuelle Einstellung stabil war. Eine Einstellungsänderung wird durch eine rote Raute im Ereignisdiagramm angezeigt (der Abschnitt 2.7 Diagramme enthält ausführliche Informationen über das Ereignisdiagramm). Verwenden Sie die Pfeile in der rechten unteren Ecke des Felds Einstellungen bei Marke, um die Marke zwischen den Einstellungsänderungen zu bewegen.

Sitzungen, die auf verschiedenen Beatmungsgeräten mit verschiedenen Beatmungsgerätetypen und/oder -versionen gespeichert wurden, können unterschiedliche Daten enthalten. Deshalb können die Einstellungen bei verschiedenen Sitzungen unterschiedlich aussehen.

# 3. Dialogfelder

.

# **3.1 Neues Patientenprofil**

Im Dialogfeld **Neuen Patienten** erstellen werden Patientendaten eingegeben, um ein neues

i

Patientenprofil zu erstellen. Das Dialogfeld ist im Menü und als Symbol in der Symbolleiste verfügbar.

**†**0

Alle Datenfelder müssen ausgefüllt sein, bevor Sie mit OK bestätigen können.

Die Patientenprofile brauchen nicht manuell gespeichert zu werden, da die Vivo 50/60 PC-Software alle Patientendaten automatisch speichert.

| Basisi          | laten für Patienten einge | ben und Archiv wählen |
|-----------------|---------------------------|-----------------------|
| Vorname         | Name                      |                       |
| Nachname        | Name                      |                       |
| Identitätscode  | 690617->0000              |                       |
| 3eburtsdatum    | 17-Jun-1969               |                       |
| Patientenarchiv | PA                        |                       |

# 3.2 Patientenprofil öffnen/importieren

#### Öffnen/Importieren ...

Im Dialogfeld Öffnen/Importieren... können Patientenprofile geöffnet werden. Das Dialogfeld ist im Menü und als Symbol in der Symbolleiste verfügbar. Es erscheint ebenfalls, wenn Sie im Startfenster der Vivo 50/60 PC-Software Patientendaten analysieren wählen. Im Dialogfeld können Sie entweder ein Patientenprofil direkt aus der Liste wählen oder durch Betätigen der Schaltfläche Importieren ein Patientenprofil aus einer XBF-Datei importieren (der Abschnitt 1.4 Patientendaten-Handhabung enthält ausführliche Informationen über XBF-Dateien).

Die Patientenprofile brauchen nicht manuell gespeichert zu werden, da die Vivo 50/60 PC-Software alle Patientendaten automatisch speichert.

| Patiesten           | wählen      |                  |                       |                |                |
|---------------------|-------------|------------------|-----------------------|----------------|----------------|
| Patientenan         | this PA     |                  |                       |                |                |
| Nachname            | va          | mame             | 0eburtsdatum          | Identitätscode | Lette Anderung |
| Example             | n           | tiert            | 14-Jan-1973           | 0123456        | 14-Jun-2010    |
| Vomarne<br>Nachname |             |                  | Identität<br>Geburts- | scode<br>datum |                |
| Patienton is        | m aktuelle  | Archivimper      | tisces                |                |                |
| suites II:          | Skindson    |                  |                       |                |                |
|                     |             |                  |                       |                |                |
|                     |             |                  |                       |                |                |
|                     |             |                  |                       |                |                |
| Isteinania          |             |                  |                       |                |                |
| )stehs (            | ela ortad P | allert Folders ( | 61                    |                |                |

#### Neu öffnen

Die Menüoption **Neu öffnen** kann zum erneuten Öffnen neuerer Patientendaten verwendet werden. Sie ist außerdem im Startfenster per rechtem Mausklick verfügbar.

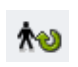

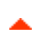

# 3.3 Patientenprofil kopieren nach/exportieren

#### Kopieren nach...

Im Dialogfeld **Kopieren nach...** können Sie ein Patientenprofil in einem bestimmten Patientenarchiv speichern. Das Dialogfeld ist im Menü und als Symbol in der Symbolleiste verfügbar.

| Patientenarchiv | PA2    |              |                |                 |
|-----------------|--------|--------------|----------------|-----------------|
| Nachname        | Vomame | Geburtsdatum | Identitätscode | Letzte Anderung |
|                 |        |              |                |                 |
|                 |        |              |                |                 |
|                 |        |              |                |                 |
|                 |        |              |                |                 |
|                 |        |              |                |                 |
|                 |        |              |                |                 |
| Vomame Paše     | ré     | identitik    | code 0123456   |                 |

PatentEquation

. . . . . .

Exorteren (da

#### Exportieren...

Mithilfe des Dialogfelds **Exportieren...** kann das geöffnete Patientenprofil in eine XBF-Datei exportiert werden (der Abschnitt <u>1.4 Patientendaten-Handhabung</u> enthält ausführliche Informationen über

| XBF-Da  | teien). | Das   | Dialo | gfel  | d ist | : im  | Menü  | i und |
|---------|---------|-------|-------|-------|-------|-------|-------|-------|
| als Sym | nbol in | der S | Symbo | ollei | ste v | verfi | igbar |       |

Wählen Sie den Speicherort für die exportierte

Datei, geben Sie einen Dateinamen ein und klicken Sie auf Exportieren.

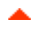

# 3.4 Patientenarchiv hinzufügen/entfernen

Das Dialogfeld **Patientenarchiv hinzufügen** ist in allen Dialogfeldern der Patientendaten-Handhabung verfügbar. Durch das Hinzufügen eines Patientenarchivs wird das definierte Archiv der Liste der Patientenarchive hinzugefügt, die in der Vivo 50/60 PC-Software zugänglich sind. Im Dialogfeld können Sie entweder ein vorhandenes Patientenarchiv ("PA1" und "PA2" im nebenstehenden Dialogfeld) wählen oder ein neues erstellen, indem Sie einen Namen

| PA1 PA2 File Name: NewFA Files of Type: Show only directories | Look In:  | Vivo 50 patient archives 💽 🏨 🚱 🔠 🔎 |  |
|---------------------------------------------------------------|-----------|------------------------------------|--|
| Tile Name: NewPA<br>New off ype: Show only directories        | PA1       |                                    |  |
| Ile Name: NewPA<br>Iles of Type: Show only directories        | PA2       |                                    |  |
| Ile Name: NewPA<br>Iles of Type: Show only directories        |           |                                    |  |
| ile Name: NewPA<br>lies of Type: Show only directories        |           |                                    |  |
| iles of Type: Show only directories                           |           |                                    |  |
|                                                               | ile Name: | NewPA                              |  |

angeben (hier "NewPA"). Neue Archive werden jeweils in dem im Dialogfeld angezeigten Verzeichnis gespeichert.

# 3.5 Geräteinformation

#### Das Dialogfeld **Geräteinformation** wird im Startfenster der Vivo 50/60 PC-Software geöffnet und informiert über das Beatmungsgerät. Wenn Sie auf *Vivo-Firmware auf Aktualisierungen prüfen*... klicken, wird geprüft, ob eine neuere Version der Vivo-Firmware verfügbar ist.

| Seriennummer des Beatmung | psperats:A400056 |                                      |
|---------------------------|------------------|--------------------------------------|
| Firmwareversion           | 1.78             | Vivo-Firmware auf Updates pruten     |
| Sprachenpaket             | EN               |                                      |
| Sprachiversion            | 2.00             | Beatmungsgerät-Datenspeicher löschen |
| Betriebsstunden           | 381 h            |                                      |
| Patientenstunden          | 2 h              | Reset Patientenstunden               |
| Profil 1 Name             | 8                |                                      |
| Profil 2 Name             | 2                | The surface sector                   |
| Profil 3 Name             | 3                | Protinamen andem                     |

Durch Anklicken der Schaltfläche **Beatmungsgerät-Datenspeicher löschen...** werden alle Therapiedaten im Beatmungsgerät gelöscht. Ein Klicken auf **Reset Patientenstunden...** setzt die Anzahl der Stunden zurück, in denen das Beatmungsgerät für den aktuellen Patienten verwendet wurde, und mit **Profilnamen ändern...** öffnen Sie ein Dialogfeld, in dem Sie die Profilnamen im Beatmungsgerät ändern können.

-

# 3.6 Profilnamen ändern

| U 🌽   |
|-------|
|       |
| ı der |
|       |
| bar.  |
|       |

In den Profilnamen können bestimmte Zeichen nicht verwendet werden, z. B. å, ü und ñ; in diesem Fall wird ein entsprechendes Warnfeld angezeigt.

| Profil 1 Name | P1 |
|---------------|----|
|               | 20 |
| roni 2 Name   | P2 |
| Profil 3 Name | P3 |
|               |    |
|               |    |
|               |    |
|               |    |

# 3.7 Proxy-Setup

Im Proxy-Setup-Dialog sind die Werte für Proxy-Host und Proxy-Schnittstelle einstellbar. Der Dialog erscheint, wenn ein Versuch zum Anschluss ans Internet fehlschlägt, nachdem geprüft wurde, ob Software-/Firmware-Aktualisierungen verfügbar sind. Eine Ursache für diese Störung kann sein, dass Ihr Standort einen Proxy für den Internetanschluss verwendet und daher diese Werte eingestellt werden müssen.

| Geben Sie bitte die | Proxy-Werte für den Internet-Zugang an |
|---------------------|----------------------------------------|
| Proxy-Host          | I                                      |
| Proxy-Schnittstelle |                                        |
|                     |                                        |
|                     |                                        |
|                     |                                        |

4. Ansicht Patientendaten 🏌

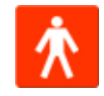

.

# 4.1 Überblick

In der Ansicht Patientendaten können Sie die persönlichen Informationen des Patienten sowie die Verwaltungs- und Beatmungsgerätedaten des Patienten bearbeiten.

|                              | Pat                | iontondaton         |                |
|------------------------------|--------------------|---------------------|----------------|
| Baateu menener Madaten       | ra                 | dentendaten         |                |
| Constanting agest avenues of | Restmunscostitetus | Seriennummer        | Inventariummer |
|                              | Vive50             | A330727             | 0123456        |
|                              | Vhro50             | A330728             | 7891011        |
|                              |                    |                     |                |
| Dersmendaten                 |                    |                     |                |
| Vomame                       | Patient            | Geburtsdatum        | 14-Jan-1973    |
| Nachname                     | Example            | Alter               | 37             |
| Identitätscode               | 0123456            | Geschlecht          |                |
|                              |                    |                     |                |
| Otherse                      |                    | Office              |                |
| Stadt                        |                    | Oewicht             |                |
| PLZ                          |                    |                     |                |
| Bundesland                   |                    |                     |                |
| Telefon (1)                  |                    |                     |                |
| Telefon (2)                  |                    |                     |                |
| Verwaltungsdaten             |                    |                     |                |
| Arzt                         |                    | Diagnosecode        |                |
| Krankenhaus                  |                    | Krankenversicherung |                |
| Aufnahmenotizen              |                    | Versicherungsnummer |                |
| Madinas                      |                    |                     |                |

#### Beatmungsgerätedaten

Das Feld Beatmungsgerätedaten listet eines oder mehrere registrierte Beatmungsgeräte, die zuvor mit dem aktuellen Patienten verwendet wurden. Die Informationen beinhalten den Beatmungsgerätetyp, die Seriennummer des Herstellers und die Inventarnummer.

| Beatmungsgerätetyp | Seriennummer | Inventarnummer | 2 |
|--------------------|--------------|----------------|---|
| Vivo50             | A123456      | 1234           |   |
| Vivo50             | B123456      | 4557           |   |
|                    |              |                |   |

Die Seriennummer wird für eine eingeschränkte Sicherheitsprüfung verwendet, wenn die Beatmungsgerätedaten von einer Speicherkarte oder einem Beatmungsgerät heruntergeladen werden. Die Seriennummer des Beatmungsgeräts, das die Daten registrierte, wird mit der Seriennummer in den Beatmungsgerätedaten des Patienten abgeglichen. Wenn die Seriennummer des Beatmungsgeräts nicht mit einem Beatmungsgerät in der Liste übereinstimmt, wird eine Warnung ausgegeben. Eine ähnliche Kontrolle wird durchgeführt, wenn ein neues Beatmungsgerät mit der Vivo 50/60 PC-Software verbunden wird.

Die Inventarnummer ist eine optionale Verwaltungsnummer, die dem Beatmungsgerät von der behandelnden Institution zugeordnet werden kann.

Durch Anklicken des Symbols

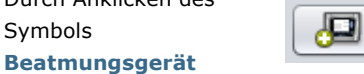

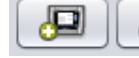

hinzufügen fügen Sie ein Beatmungsgerät hinzu. Im Dialogfeld

Beatmungsgerätedaten eingeben wählen Sie den Beatmungsgerätetyp und geben die Seriennummer und Inventarnummer (optional) ein. Durch Anklicken des Symbols Beatmungsgerät entfernen entfernen Sie ein in der Liste markiertes Beatmungsgerät.

| Bitte geben Sie die Dat                             | en für das neue Beatmungsg | gerät ein |
|-----------------------------------------------------|----------------------------|-----------|
| Beatmungsgerätetyp<br>Seriennummer<br>Inventamummer | Vivo50                     |           |
|                                                     | OK Abbruch                 | 2         |

#### Persönliche Daten

Das Feld Persönliche Daten zeigt die Bereiche an, in denen Sie die persönlichen Informationen eines Patienten ansehen und bearbeiten können.

| Vomame         | Patient | Geburtsdatum | 14-Jan-1973 |
|----------------|---------|--------------|-------------|
| Nachname       | Example | Aber         | 37          |
| Identitätscode | 0123456 | Oeschlecht   |             |
| Staße          |         | OrdGe        |             |
| Stadt          |         | Oewicht      |             |
| PLZ            |         |              |             |
| Bundesland     |         |              |             |
| Telefon (1)    |         |              |             |
| Telefon (2)    |         |              |             |
|                |         |              |             |

Als Identitätscode eignet sich eine beliebige Textfolge.

Das Alter des Patienten wird anhand seines Geburtsdatums errechnet.

#### Verwaltungsdaten

i

Dieses Feld zeigt die Bereiche an, in denen Sie die Patientendaten ansehen und bearbeiten können.

| Act             | Diagnosecode        |  |
|-----------------|---------------------|--|
| Kiankenhaus     | Krankenversicherung |  |
| Aufnahmenotizen | Versicherungenummer |  |

Die zuletzt erfolgten Angaben in den Feldern Bundesland, Arzt und Krankenhaus werden als Standard zwischen Programmstarts und beim Erstellen eines neuen Patienten gespeichert.

# 5. Ansicht 24-h-Daten 24

# 5.1 Überblick

Die Ansicht 24-h-Daten enthält die Daten der letzten 24 Stunden, in denen das Gerät verwendet wurde. Die Daten werden vom Beatmungsgerät oder von einer Speicherkarte heruntergeladen. Die Daten werden mit einer Frequenz von 10 Hz erfasst, und der Download enthält die Daten aus bis zu 24 Nutzungsstunden.

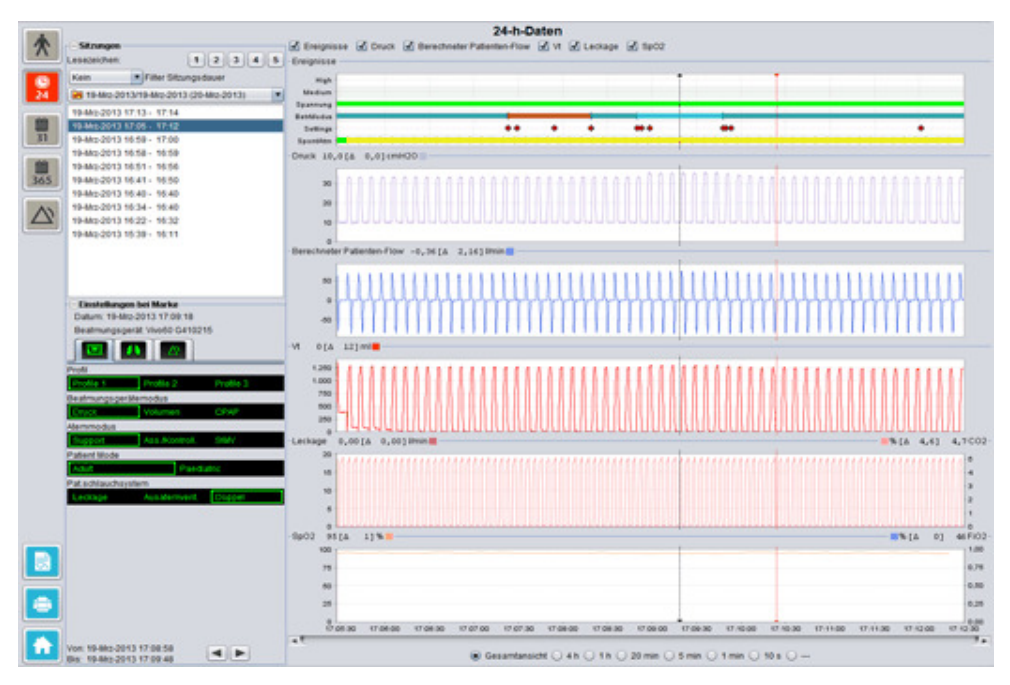

#### Sitzungen

Im Feld Sitzungen werden die verschiedenen Sitzungen des Patienten angezeigt. Es können jeweils eine oder mehrere Sitzungen aufgerufen werden. Der Abschnitt <u>2.6 Feld Sitzungen</u> enthält eine ausführliche Beschreibung der Handhabung des Sitzungsfelds.

#### Einstellungen bei Marke

Das Feld **Einstellungen bei Marke** zeigt die Einstellungen an, bei denen die Zeitmarke gesetzt ist. Der Abschnitt <u>2.7 Diagramme</u> enthält eine ausführliche Beschreibung der Handhabung der Marke.

#### Diagramme

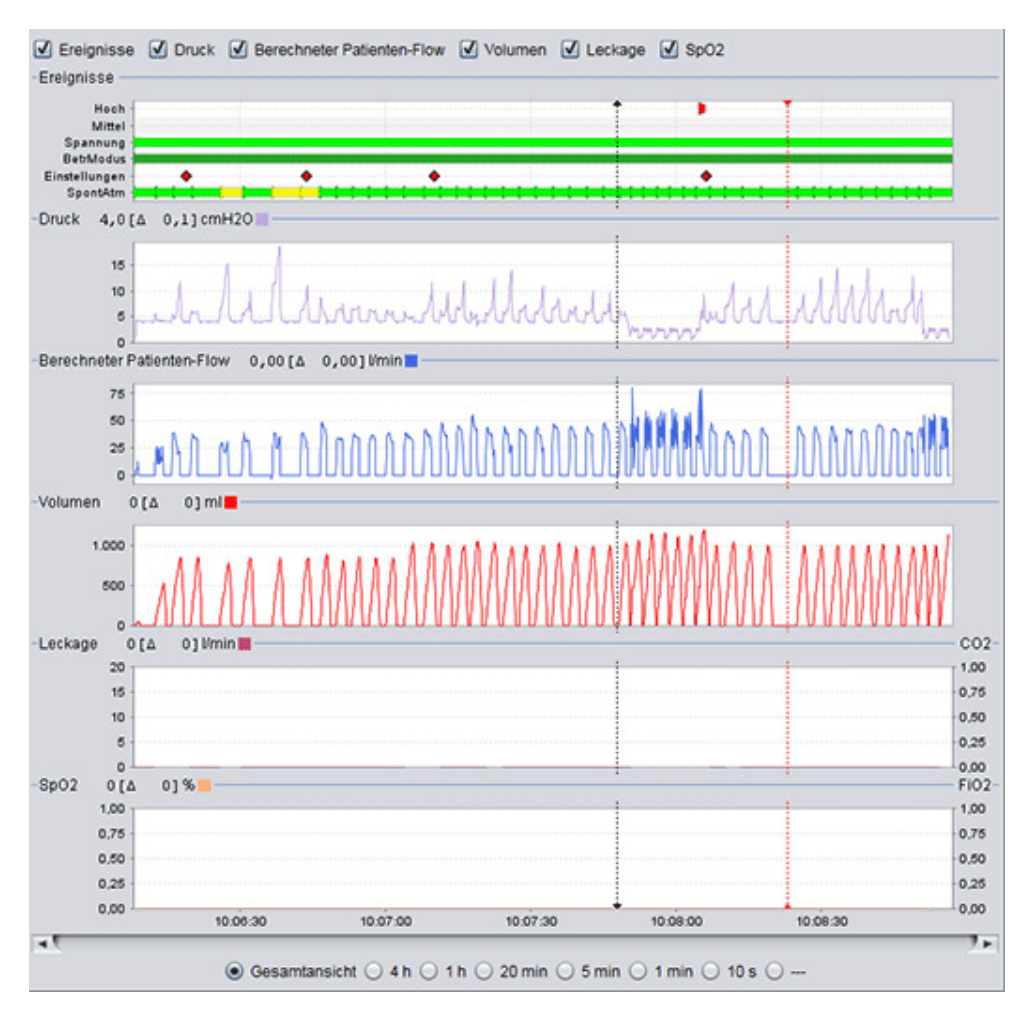

Das Diagrammfeld enthält die folgenden Daten aus einer 24-h-Sitzung:

 Ereignisse
 Folgende Alarme und Ereignisse werden bei ihrem Auftreten angezeigt:

 Alarm Hohe Priorität (Hoch), Alarm Mittlere Priorität (Mittel),

 Spannungsquelle (Spannung), Betriebsmodus (BetrModus),

 Einstellungen ändern (Einstellungen) und Spontan getriggerte

 Atemzüge (SpontAtm).

 Die verschiedenen Spannungsquellen werden mit folgenden Farben

 dargestellt:

 Netzspannung

- Externe Batterie
- Klick-Batterie
- Interne Batterie

Die verschiedenen Betriebsmodi (Beatmung + Atemmodi) werden mit folgenden Farben dargestellt:

|                                                          | <ul> <li>PSV - Pressure Supported Ventilation</li> <li>PSV(TgV) - Pressure Supported Ventilation (mit Zielvolumen)</li> <li>PCV - Pressure Controlled Ventilation (mit Zielvolumen)</li> <li>PCV(TgV) - Pressure Controlled Ventilation (mit Zielvolumen)</li> <li>PCV(A) - Pressure Controlled Ventilation (unterstützt vom<br/>Inspirationstrigger)</li> <li>PCV(A+TgV) - Pressure Controlled Ventilation (unterstützt vom<br/>Inspirationstrigger und mit Zielvolumen)</li> <li>PCV-SIMV - Pressure Controlled Synchronized Intermittent<br/>Mandatory Ventilation. nur Vivo 60</li> <li>VCV - Volume Controlled Ventilation (unterstützt vom<br/>Inspirationstrigger)</li> <li>VCV(A) - Volume Controlled Ventilation (unterstützt vom<br/>Inspirationstrigger)</li> <li>VCV-SIMV - Volume Controlled Synchronized Intermittent<br/>Mandatory Ventilation. nur Vivo 60</li> <li>CCPAP-Modus (Continuous Positive Airway Pressure)</li> <li>Spontan patientengetriggerte Atemzüge werden in den Diagrammen<br/>grün dargestellt. Vom Beatmungsgerät getriggerte Atemzüge werden<br/>gelb dargestellt.</li> </ul> |
|----------------------------------------------------------|----------------------------------------------------------------------------------------------------|
| spontan                                                  | Druck gibt den im Beatmungsgerät gemessenen Druck an.                                                                                                    |
| Berechneter<br>Patienten-Flow                            | Berechneter Patienten-Flow zeigt den im Beatmungsgerät<br>gemessenen Patienten-Flow an. Die Leckage wird im berechneten<br>Patientenflow abgezogen.                                                                                                    |
| Vt                                                       | In den Volumendiagrammen Vt bzw. Vt <sub>i</sub> sehen Sie die im                                                                                                    |
| Vt <sub>i</sub>                                          | Beatmungsgerät gemessenen erfassten Volumendaten.                                                                                                    |
| Leakage / EtCO <sub>2</sub><br>Leakage / CO <sub>2</sub> | Leckage gibt die gesamte Leckage (beabsichtigte und unbeabsichtigte)<br>an, die bei der Exspirationsdruckstufe berechnet wurde.                                                                                                    |
| -                                                        | EtCO <sub>2</sub> zeigt das im Beatmungsgerät gemessene Endatemzug-CO <sub>2</sub> des<br>Patienten an.                                                                                                    |
|                                                          | $\text{CO}_2$ zeigt das im Beatmungsgerät gemessene $\text{CO}_2$ des Patienten an.                                                                                                    |
| SpO <sub>2</sub> / FiO <sub>2</sub>                      | SpO <sub>2</sub> gibt die Patientensauerstoffsättigung an, die mit dem Breas iOxy<br>gemessen wird.                                                                                                    |
|                                                          | FiO <sub>2</sub> gibt den partiell eingeatmeten Sauerstoff an, der am Luftauslass<br>des Vivo 50/60 gemessen wurde. Zur Messung und Anzeige dieses<br>Werts muss ein FiO <sub>2-</sub> Sensor (ArtNr. 004888) angebracht sein.                                                                                                    |

Die visuelle Darstellung der verschiedenen Datentypen kann mithilfe der Kontrollkästchen oberhalb der Diagramme aktiviert und deaktiviert werden:

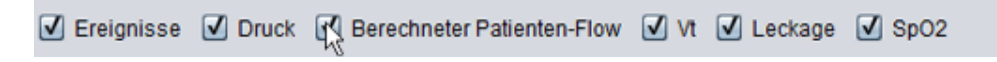

# 6. Ansicht Monatsdaten 31

# 6.1 Überblick

Die Ansicht Monatsdaten enthält die Daten des letzten Monats, in dem das Gerät verwendet wurde. Die Daten werden vom Beatmungsgerät oder von einer Speicherkarte heruntergeladen. Die Daten werden einmal pro Atemzug erfasst, und die Monatsdaten umfassen etwa die letzten vier Benutzungswochen.

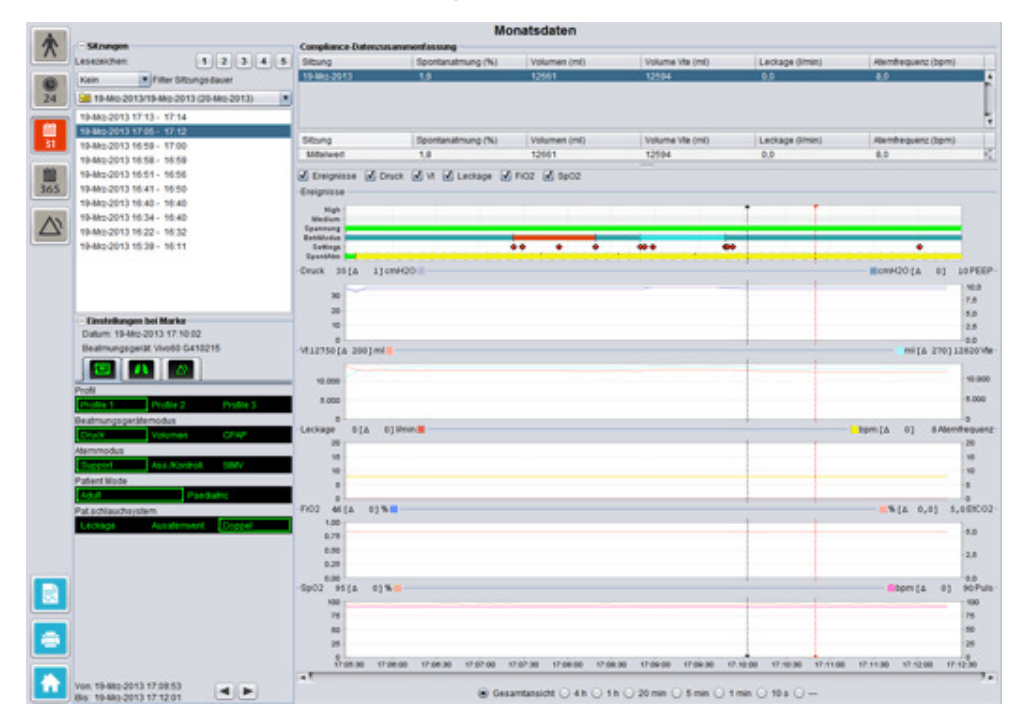

#### Sitzungen

Im Feld Sitzungen werden die verschiedenen Sitzungen des Patienten angezeigt. Es können jeweils eine oder mehrere Sitzungen aufgerufen werden. Der Abschnitt <u>2.6 Feld Sitzungen</u> enthält eine ausführliche Beschreibung der Handhabung des Sitzungsfelds.

#### Einstellungen bei Marke

Das Feld **Einstellungen bei Marke** zeigt die Einstellungen an, bei denen die Zeitmarke gesetzt ist. Der Abschnitt <u>2.7 Diagramme</u> enthält eine ausführliche Beschreibung der Handhabung der Marke.

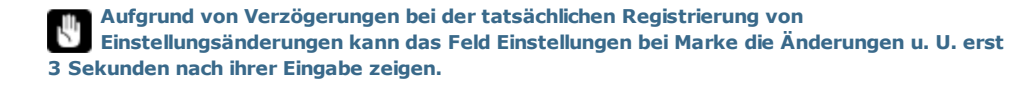

#### Compliance-Datenzusammenfassung

Im Feld Compliance-Datenzusammenfassung werden die zusammengefassten Daten der aktuellen Sitzung dargestellt. Wurden mehrere Sitzungen ausgewählt, zeigt das Feld die Daten für die gesamte Auswahl an, wobei die neueste Sitzung zuerst gelistet wird. Im unteren Bereich des Felds werden die Mittelwerte jeder Datenkategorie angezeigt, die anhand des Inhalts der Sitzungsliste errechnet werden.

| Change .    | Construction (N1) | Mahaman Anth | Mahama Mar Jawa | Looks as (Italia) | Manufacture and Annual | -    |
|-------------|-------------------|--------------|-----------------|-------------------|------------------------|------|
| siteung     | Spontanatmung (%) | volumen (mi) | Volume ve (mi)  | Leckage (vmin)    | Atemtrequenz (opm)     |      |
| 19-Mrz-2013 | 1,8               | 12661        | 12594           | 0,0               | 8,0                    |      |
| 19-Mrz-2013 | 11,1              | 13450        | 12716           | 0,0               | 7,0                    | - 11 |
| 19-Mrz-2013 | 16,7              | 13557        | 12602           | 0,0               | 4,0                    |      |
|             |                   |              |                 |                   |                        | 1    |
|             |                   |              |                 |                   |                        |      |
|             |                   |              |                 |                   |                        |      |
| Sitzung     | Spontanatmung (%) | Volumen (ml) | Volume Vte (ml) | Leckage (I/min)   | Atemfrequenz (bpm)     |      |

| Spontanatmung (%)                                            | Der Anteil der vom Patienten während der Sitzung(en) spontan<br>getriggerten Atemzüge.                                                                             |
|--------------------------------------------------------------|----------------------------------------------------------------------------------------------------|
| Volumen Vt <sub>i</sub> (ml)<br>Volumen Vt <sub>e</sub> (ml) | Das Atemzugvolumen (ein- oder ausgeatmet) in ml, gemessen im<br>Beatmungsgerät während der Sitzung(en).<br>Volumen Vt <sub>e</sub> wird nur für Vivo 60 angezeigt. |
| Leckage (I/min)                                              | Die Leckage in Litern pro Minute während der Sitzung(en). Die Leckage wird nur bei Verwendung eines Leckagen-Schlauchsystems überwacht.                            |
| Atemfrequenz (bpm)                                           | Die durchschnittlichen Atemzüge pro Minute während der Sitzung(en).                                                                                                |

#### Diagramme

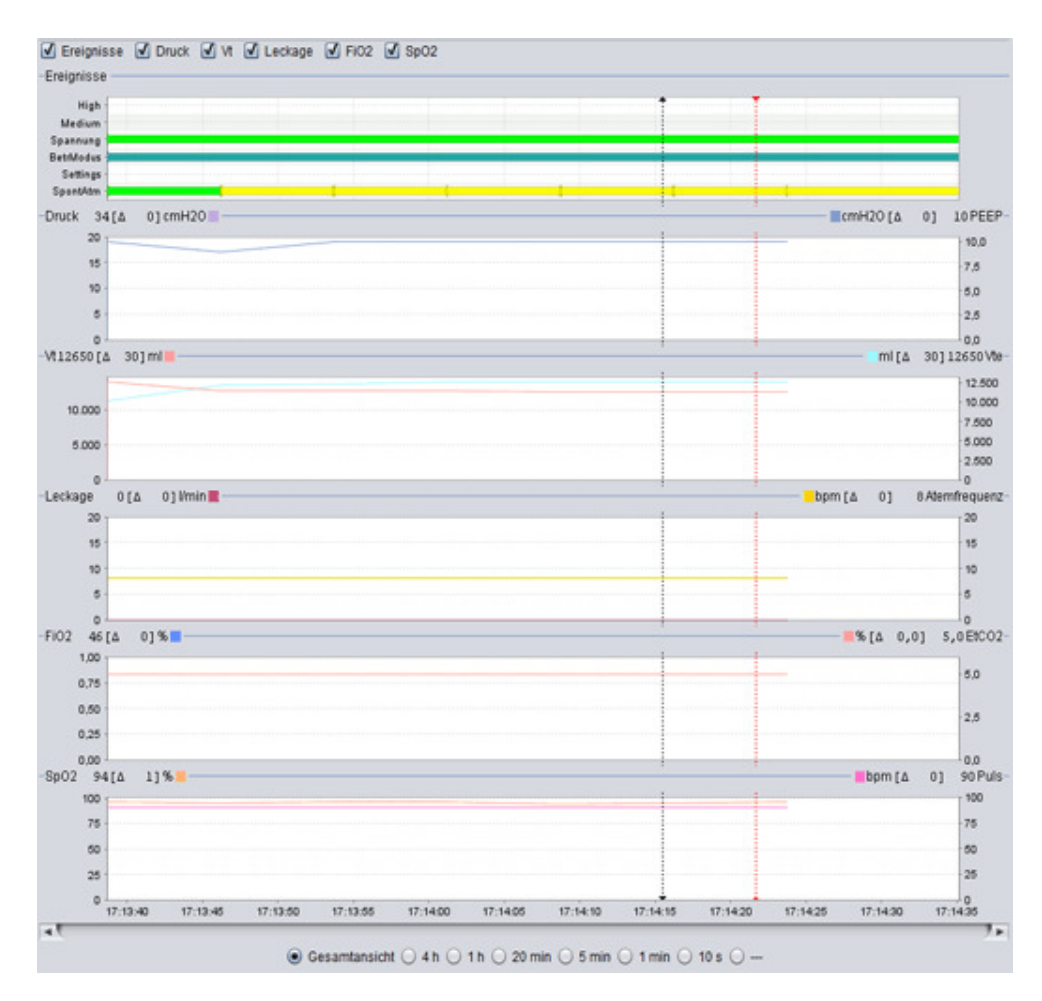

Das Diagrammfeld enthält die folgenden Daten aus einer 1-Monats-Sitzung:

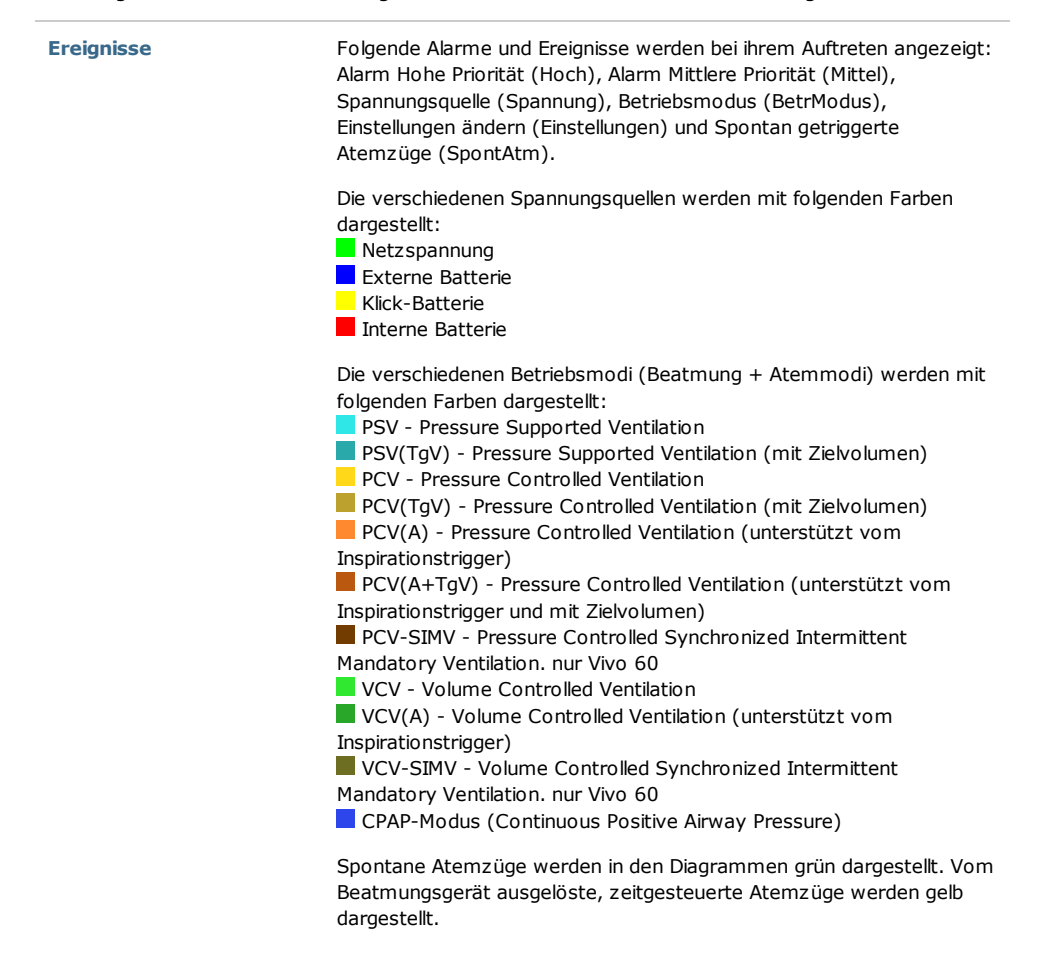

| Druck                                | Druck gibt den im Beatmungsgerät gemessenen Druck an.                                                                                                    |
|--------------------------------------|----------------------------------------------------------------------------------------------------|
|                                      | PEEP gibt den niedrigsten Druck an, der während der Exspirationsphase<br>aufgezeichnet wird.                                                                                                    |
| Vt <sub>i</sub> / Vt <sub>e</sub>    | Vt <sub>i</sub> gibt das Atemzugvolumen an, das dem Patienten bei jedem<br>Atemzug geliefert wird. Bei Verwendung eines Patienten-<br>Schlauchsystems mit Leckage ist das Atemzugvolumen ein ermittelter<br>Wert. Bei Verwendung eines Patienten-Schlauchsystems mit aktivem<br>Ausatemventil wird das Atemzugsvolumen gemessen. |
|                                      | Vt <sub>e</sub> gibt das Atemzugsvolumen an, das der Patient bei jedem Atemzug<br>ausatmet. Nur für Vivo 60 angezeigt.                                                                                                    |
| Leckage / Atemfrequenz               | Leckage gibt die gesamte Leckage (beabsichtigte und unbeabsichtigte)<br>an, die bei der Exspirationsdruckstufe berechnet wurde.                                                                                                    |
|                                      | Atemfrequenz gibt die im Beatmungsgerät gemessene Atemfrequenz<br>des Patienten an.                                                                                                    |
| FiO <sub>2</sub> / EtCO <sub>2</sub> | FiO <sub>2</sub> gibt den partiell eingeatmeten Sauerstoff an, der am Luftauslass<br>des Vivo 50/60 gemessen wurde. Zur Messung und Anzeige dieses<br>Werts muss ein FiO <sub>2-</sub> Sensor (ArtNr. 004888) angebracht sein.                                                                                                   |
|                                      | EtCO <sub>2</sub> zeigt das im Beatmungsgerät gemessene Endatemzug-CO <sub>2</sub> des<br>Patienten an.                                                                                                    |
|                                      | SpO <sub>2</sub> gibt die Patientensauerstoffsättigung an, die mit dem Breas iOxy<br>gemessen wird.                                                                                                    |
|                                      | Puls gibt den Patientenpuls an, der mit dem Breas iOxy gemessen wird.                                                                                                    |

Die visuelle Darstellung der verschiedenen Datentypen kann mithilfe der Kontrollkästchen oberhalb der Diagramme aktiviert und deaktiviert werden:

| Creignisse         | Druck | ✓ Vt | kage: | FiO | 2 🗹 Sp( | 02 |  |  |
|--------------------|-------|------|-------|-----|---------|----|--|--|
| -Ereignisse        |       |      |       |     |         |    |  |  |
| High -<br>Medium - |       |      |       |     |         |    |  |  |

Die Zeitskala der Diagramme kann mithilfe der Schaltflächen unterhalb der Diagramme eingestellt werden:

| • | ∋esamtansicht | 🔵 4 h I | 🔾 1 h 🔘 | ) 20 min 🤅 | ) 5 min 🔘 | 1 min 🔘 10 s 🔘 - |  |
|---|---------------|---------|---------|------------|-----------|------------------|--|
|---|---------------|---------|---------|------------|-----------|------------------|--|

# 7. Ansicht Jahresdaten 🚟

-

# 7.1 Überblick

Die Ansicht Jahresdaten enthält die Daten des letzten Jahres, in dem das Gerät verwendet wurde. Die Daten werden vom Beatmungsgerät oder von einer Speicherkarte heruntergeladen. Jeder Balken stellt einen Zeitraum von 24 Stunden dar (einen Tag). Die Daten werden anhand der Mittelwerte der Sitzungen jedes 24-h-Zeitraumes errechnet. Wenn eine Sitzung über Mitternacht hinausgeht, wird sie in zwei separate Zeiträume aufgeteilt, bevor die Mittelwerte für jeden Tag berechnet werden.

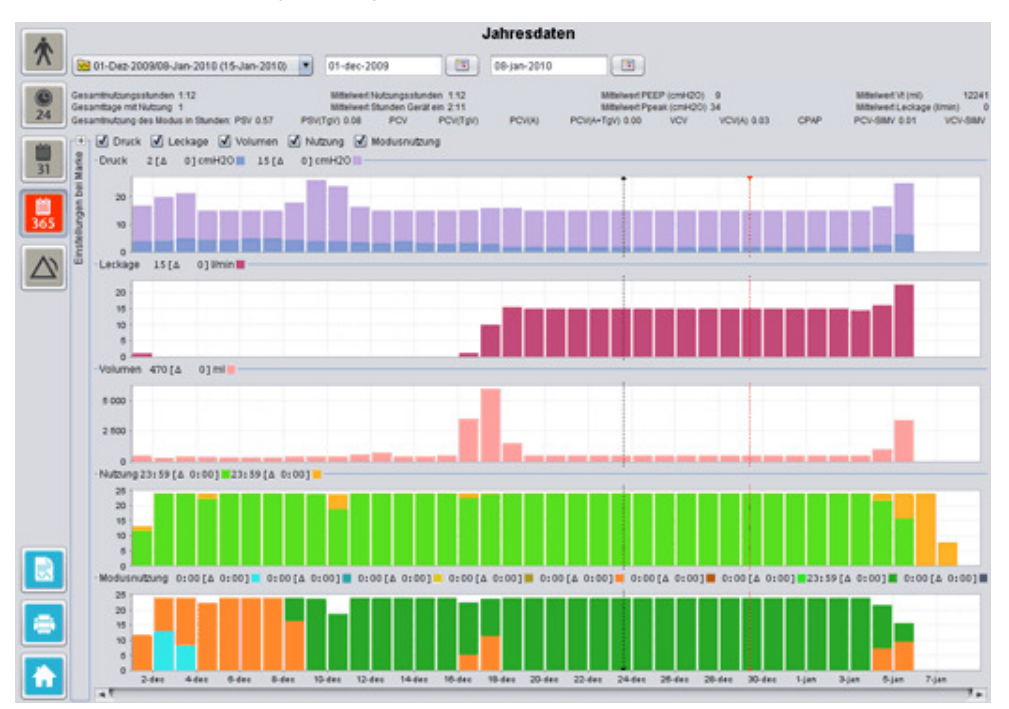

#### Download und Dauer wählen

Zur Wahl des Downloads verwenden Sie das Dropdown-Feld in Form eines gelben Verzeichnisses, das sich in der linken oberen Ecke der Ansicht Langzeitdaten befindet. Zur Auswahl von Start- und Enddatum der Daten verwenden Sie den Kalender rechts vom Sitzungs-Dropdown-Feld.

#### Jahresnutzungsdaten

Unterhalb der Auswahlfelder für Sitzung und Dauer befindet sich eine Zusammenstellung der Jahresverwendungsdaten mit folgendem Inhalt:

|                                       | Die Gesensteurschliden Gtunden in denen des Destrumpsseurit                                                                                                    |
|---------------------------------------|----------------------------------------------------------------------------------------------------|
| Gesamtnutzungsstunden                 | während des Download-Zeitraumes im Betriebsmodus war.                                                                                                    |
| Gesamttage mit Nutzung                | Die Gesamtanzahl der Tage, in denen das Beatmungsgerät<br>während des Download-Zeitraumes im Betriebsmodus war.                                                                                                    |
| Mittelwert<br>Nutzungsstunden         | Die durchschnittliche Anzahl der Stunden pro Tag, in denen das<br>Beatmungsgerät während des Download-Zeitraumes im<br>Betriebsmodus war.                                                                                                    |
| Mittelwert Stunden Gerät<br>ein       | Die durchschnittliche Anzahl der Stunden pro Tag, in denen das<br>Beatmungsgerät eingeschaltet war.                                                                                                    |
| Mittelwert PEEP                       | Der durchschnittliche PEEP während des Download-Zeitraumes.                                                                                                    |
| Mittelwert Ppeak                      | Der Durchschnitt der höchsten Druckwerte sämtlicher 24-h-Intervalle während des Download-Zeitraumes.                                                                                                    |
| Mittelwert Vt                         | Das durchschnittliche Atemzugvolumen während des Download-<br>Zeitraumes.                                                                                                    |
| Mittelwert Leckage                    | Die durchschnittliche Gesamtleckage während des Download-<br>Zeitraumes. Die Leckage wird nur bei Verwendung eines<br>Leckagen-Schlauchsystems gemessen.                                                                                                    |
| iesamtnutzung des<br>lodus in Stunden | Die Gesamtanzahl der Stunden, in denen das Beatmungsgerät<br>während des Download-Zeitraumes in den verschiedenen<br>Betriebsmodi (Beatmung + Atemmodi) war. Die Modi sind:<br>PSV - Pressure Supported Ventilation<br>PSV(TgV) - Pressure Supported Ventilation (mit Zielvolumen)<br>PCV - Pressure Controlled Ventilation (mit Zielvolumen)<br>PCV(TgV) - Pressure Controlled Ventilation (mit Zielvolumen)<br>PCV(A) - Pressure Controlled Ventilation (unterstützt vom<br>Inspirationstrigger)<br>PCV(A+TgV) - Pressure Controlled Ventilation (unterstützt vom<br>Inspirationstrigger und mit Zielvolumen)<br>PCV-SIMV - Pressure Controlled Synchronized Intermittent<br>Mandatory Ventilation. nur Vivo 60<br>VCV - Volume Controlled Ventilation (unterstützt vom<br>Inspirationstrigger)<br>VCV-SIMV - Volume Controlled Synchronized Intermittent<br>Mandatory Ventilation. nur Vivo 60<br>CPAP-Modus (Continuous Positive Airway Pressure) |

#### Diagramme

Das Diagrammfeld in der Ansicht Langzeitdaten enthält folgende Diagramme:

Mittelwerte Druck

Der durchschnittliche PEEP und der Spitzenwert Druck eines 24-h-Zeitraumes werden in einem Balken wie folgt dargestellt: PEEP Spitzenwert Druck

| Mittelwert Leckage | Die durchschnittliche Leckage eines 24-h-Zeitraumes wird in einem<br>Balken wie folgt dargestellt:<br>Leckage, gemessen unter Verwendung eines Leckage-<br>Einschlauchsystems                                                                                                    |
|--------------------|----------------------------------------------------------------------------------------------------|
| Mittelwert Volumen | Der Atemzugvolumen-Mittelwert eines 24-h-Zeitraumes wird in einem Balken wie folgt dargestellt: $V_t$                                                                                                    |
| Nutzung            | Die Verwendung innerhalb eines 24-h-Zeitraumes wird in einem Balken<br>wie folgt dargestellt:<br>Stunden in Nutzung<br>Stunden Gerät ein                                                                                                    |
| Modusnutzung       | Die verschiedenen Modi (Beatmung + Atemmodi), in denen das<br>Beatmungsgerät während eines 24-h-Zeitraumes in Betrieb war,<br>werden als Balken angezeigt. Die Betriebsmodi werden mit folgenden<br>Farben dargestellt:                                                                                                    |
|                    | <ul> <li>PSV - Pressure Supported Ventilation</li> <li>PSV(TgV) - Pressure Supported Ventilation (mit Zielvolumen)</li> <li>PCV - Pressure Controlled Ventilation (mit Zielvolumen)</li> <li>PCV(TgV) - Pressure Controlled Ventilation (unterstützt vom<br/>Inspirationstrigger)</li> <li>PCV(A+TgV) - Pressure Controlled Ventilation (unterstützt vom<br/>Inspirationstrigger und mit Zielvolumen)</li> <li>PCV-SIMV - Pressure Controlled Synchronized Intermittent<br/>Mandatory Ventilation. nur Vivo 60</li> <li>VCV - Volume Controlled Ventilation (unterstützt vom<br/>Inspirationstrigger)</li> <li>VCV(A) - Volume Controlled Synchronized Intermittent<br/>Mandatory Ventilation. nur Vivo 60</li> <li>VCV-SIMV - Volume Controlled Synchronized Intermittent<br/>Mandatory Ventilation. nur Vivo 60</li> <li>CVC-SIMV - Volume Controlled Synchronized Intermittent<br/>Mandatory Ventilation. nur Vivo 60</li> <li>CCVA-SIMV - Volume Controlled Synchronized Intermittent</li> </ul> |

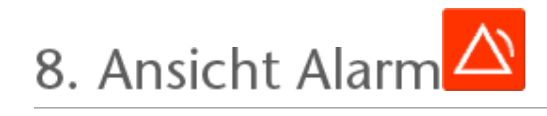

# 8.1 Überblick

Die Ansicht Alarm enthält eine Liste der Alarme und Ereignisse, die während der Dauer des gewählten Downloads auftraten.

|     |                              |               | Alarme u                | Ind Ereignisse                |                                              |                              |
|-----|------------------------------|---------------|-------------------------|-------------------------------|----------------------------------------------|------------------------------|
| X   | 201-Dez-2009/08-Jan-2010 (1  | 5-Jan 💌 02-De | 2-2009                  | -De2-2009                     |                                              |                              |
|     | - Einstellungen              |               | Hohe Priorität 🗹 Mitti  | ere Priorität 🗹 Information 🔓 | 🖌 Funktionsfehler 🗹 Ein                      | stellungsänderungen 🗹 Syster |
| 24  | Datum: 02-De2-2009 11:11:52  |               | Priorität               | Name                          | Start                                        | Dauer (hh.mm.ss)             |
|     | Beatmungsgerät, Vivo50 A3307 | 27            | Alarm Mittere Priorität | MV Hoch                       | 02-Dez-2009 08:39:48                         | 00:00:03                     |
| [   |                              |               | Technisches Ereignis    | Klick-Batterie entfernt       | 02-Dez-2009 08:48:33                         |                              |
|     |                              |               | Technisches Ereignis    | Klick-Batterie angefügt       | 02-Dez-2009 09:31:03                         |                              |
| 31  | PSV                          |               | Technisches Ereignis    | Klick-Batterie entfernt       | 02-Dez-2009 09:31:13                         |                              |
|     | Druck Hoch                   | 41.0 cmH20    | Technisches Ereignis    | Klick-Batterie angefügt       | 02-Dez 2009 09:31:18                         |                              |
| 100 | Druck Tief                   | 6,5 cmH20     | Technisches Ereignis    | Klick-Batterie entfernt       | 02-Dez-2009-09:31:26                         |                              |
| 265 | Vt Hoch                      | 1100 mil      | Einstellungsanderung    | Atemmodus : Ass./kontrol      | 02-De2-2009 10:58:07                         |                              |
| 503 | Vt Tief                      | 50 ml         | Einstellungsanderung    | Ziel-Volumen (TV) - Aus -*    | 02-Dep-2009 11:03:26<br>03:Dep-2009 11:03:26 |                              |
|     | Frequenz Hoch                | 26 bross      | Einstellungsanderung    | loso - Douck 15.0 -> 22.0     | 02-Dep-2009 11:03:34<br>03-Dep-2009 11:11:20 |                              |
| AN. | Frequenz Tief                | Auto          | Einstellungsänderung    | inso - Druck: 22.0 -> 30.0    | 02-Dep-2009 11:11:35                         |                              |
|     | M/ Hireh                     | 14.51         | Alarm Hohe Prioritat    | Druck Hoch                    | 02-Dep-2009 11:11:46                         | 00:00:03                     |
|     | M/Tiaf                       | Aug.          | Einstellungsänderung    | Druck Hoch : 27.0 -> 41.0     | 02-Dep-2009 11:11:52                         |                              |
|     | Annon                        | Aug.          | Einstellungsänderung    | Insp Druck: 30,0 -> 15,0      | 03-Dez-2009 08:08:29                         |                              |
|     | Distancellan                 |               | Einstellungsänderung    | Max. Druck : 30,0 -> 15,0     | 03-Dez-2009 08:08:29                         |                              |
|     | Diskoniekoon                 | 100 m         | Einstellungsänderung    | Min. Druck : 30,0 -> 15,0     | 03-Dez-2009 08:08:29                         |                              |
|     | PERFORMENT                   |               | Einstellungsänderung    | Alemmodus : Support -> A      | 03-De2-2009 08:08:29                         |                              |
|     | PEEP Hoch                    | - Aug         | Einstellungsänderung    | Vt Tief: 50 -> 410            | 03-De2-2009 11:22:34                         |                              |
|     | PEEP Tief                    | Au3           | Alarm Hohe Prioritat    | VETIef                        | 03-De2-2009 11:22 45                         | 00.00.17                     |
|     | SpO2 Hoch                    | AU5           | Einstellungsanderung    | Vt Tief: 410 -> 50            | 03-D42-2009 11:23:13                         |                              |
|     | SpO2 Tief                    | 90.%          |                         |                               |                                              |                              |
|     | Pulsfrequenz Hoch            | Aus           |                         |                               |                                              |                              |
|     | Pulsfrequenz Tief            | Aus           |                         |                               |                                              |                              |
|     | FIO2 Hoch                    | Aus           |                         |                               |                                              |                              |
|     | FIO2 Tief                    | Aus           |                         |                               |                                              |                              |
|     |                              |               |                         |                               |                                              |                              |
|     |                              |               |                         |                               |                                              |                              |
|     |                              |               |                         |                               |                                              |                              |
|     |                              |               |                         |                               |                                              |                              |
|     |                              |               |                         |                               |                                              |                              |
|     |                              |               |                         |                               |                                              |                              |
|     |                              |               |                         |                               |                                              |                              |
|     |                              |               |                         |                               |                                              |                              |
|     |                              |               |                         |                               |                                              |                              |
|     |                              |               |                         |                               |                                              |                              |
|     | Mar: 02 Data 2000 14-11-12   |               |                         |                               |                                              |                              |
|     | Dis: 03-Dec 2009 11:11:52    | 4 1           |                         |                               |                                              |                              |
|     | 013. 03-042-2009 06.08.29    |               |                         |                               |                                              |                              |

# 8.2 Verwendung

#### Download und Dauer wählen

Zur Wahl des Downloads verwenden Sie das Dropdown-Feld in Form eines gelben Verzeichnisses, das sich in der linken oberen Ecke befindet. Zur Auswahl von Start- und Enddatum der Daten verwenden Sie den Kalender rechts vom Sitzungs-Dropdown-Feld.

#### Ereignisliste

Die Ereignisliste enthält Informationen über verschiedene Ereignisse und die Gewichtung der Alarme, ihre Namen, Startzeit und Dauer. Die verschiedenen Ereignisse und Alarme können mithilfe der Kontrollkästchen oberhalb der Alarmliste aktiviert und deaktiviert werden:

| 🗹 Hohe Priorität | Mittlere Priorit | tät 🗹 Information | R Funktionsfehler |
|------------------|------------------|-------------------|-------------------|
| Einstellungsän   | derungen 🚺 Sy    | stemstatusänderun | g 🕅 Technisch     |

9. Ansicht Monitor [in Monitoring]

# 9.1 Überblick

Die Ansicht Monitor zeigt eine Echtzeit-Version von Kurven und Zusatzinformationen, die am Beatmungsgerät angezeigt werden.

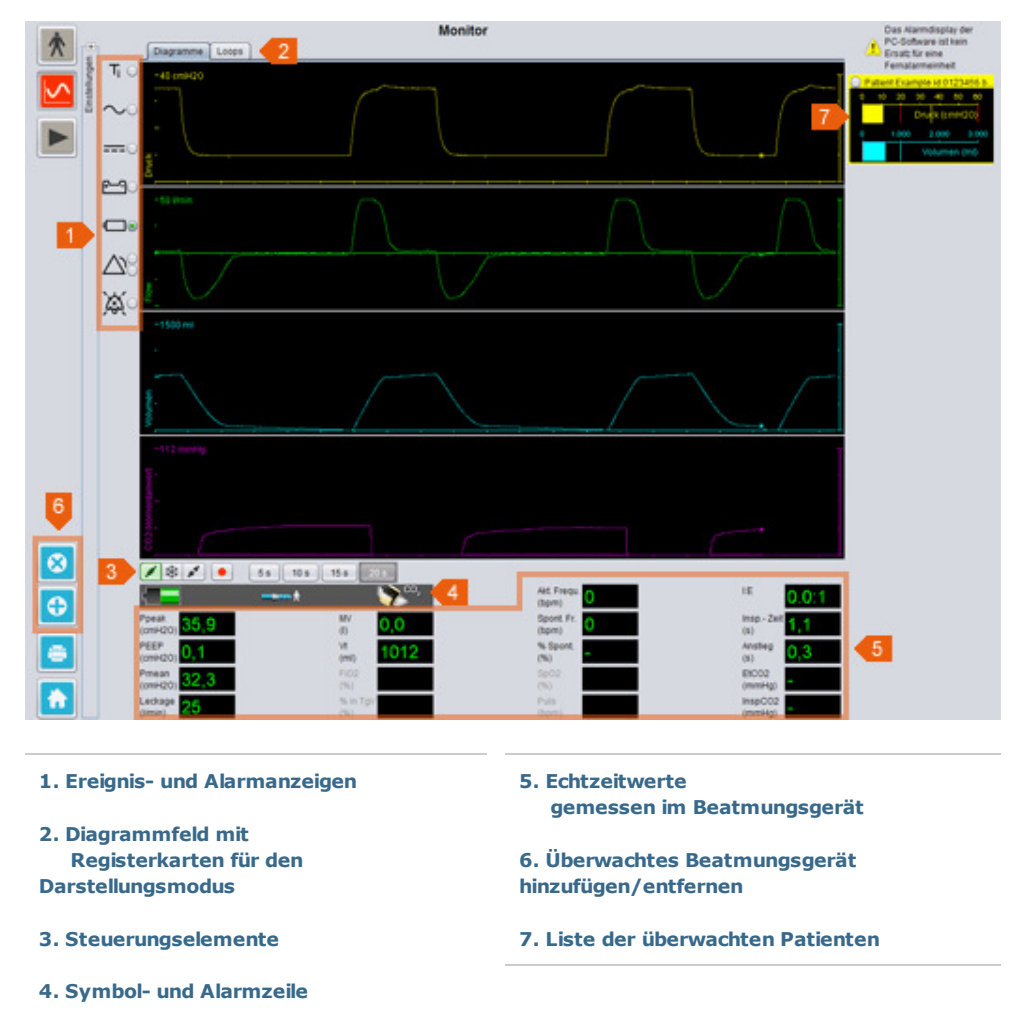

# 9.2 Verwendung

#### Diagrammfeld und Darstellungsmodi

Das Diagrammfeld zeigt eine Echtzeit-Version der Druck-, Flow- und Volumenkurven an, wie sie auf dem Vivo 50/60 erscheinen. Mithilfe der Registerkarten für den Darstellungsmodus können Sie zwischen den Modi **Diagramme** und **Loops** wählen.

 $\label{eq:2.1} \mbox{Im} \mbox{Diagramme-Modus zeigt ein viertes Diagramm CO}_2 \mbox{ an, ob ein CO}_2 \mbox{-Sensor an das} \\ \mbox{Beatmungsgerät angeschlossen ist.}$ 

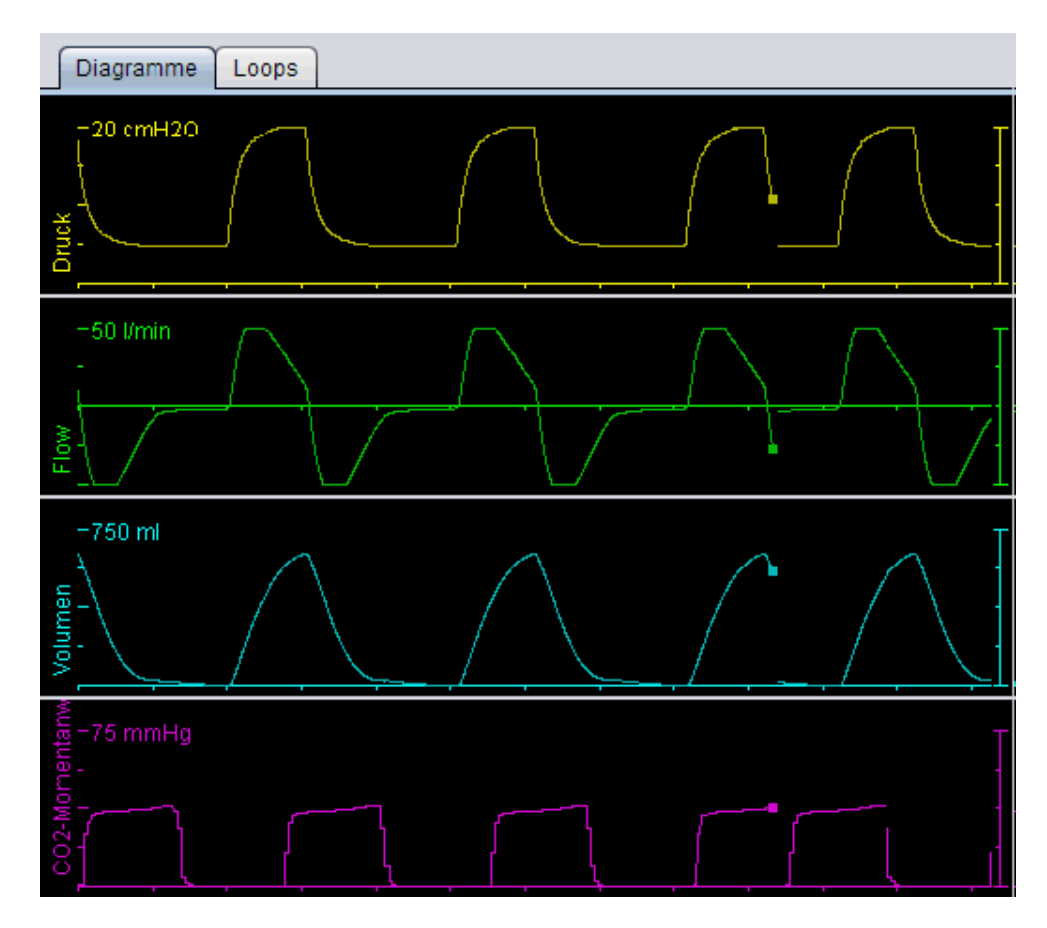

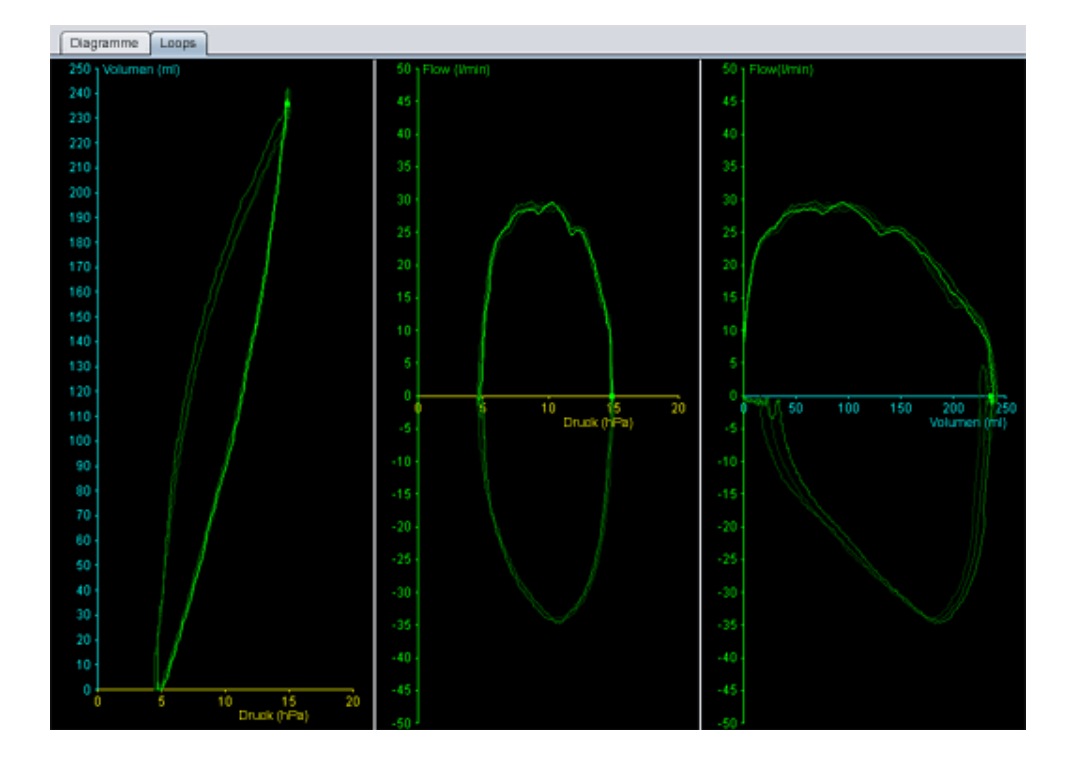

#### Steuerungselemente

Die Schaltflächen mit den Steuerungselementen werden zur Steuerung des Monitorings verwendet. Klicken Sie die erste Schaltfläche an, um das Monitoring zu starten, die zweite

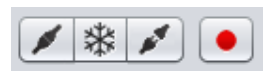

Schaltfläche zum Einfrieren/Freigeben des Displays und die dritte Schaltfläche, um das Monitoring zu stoppen. Klicken Sie auf die Schaltfläche mit dem roten Punkt, um die Aufzeichnung der angezeigten Daten zu starten. Während der Aufzeichnung wird die Schaltfläche rot angezeigt. Klicken Sie die Schaltfläche erneut an, um die Aufzeichnung zu stoppen. Die aufgezeichneten Daten können in der Ansicht Wiedergabe der Vivo 50/60 PC-Software wiedergegeben und analysiert werden. Siehe Abschnitt <u>10. Ansicht Wiedergabe</u> enthält ausführliche Informationen zur Handhabung aufgezeichneter Daten.

Der zweite Teil der Steuerungselemente richtet sich nach dem gewählten Modus, Diagramme oder Loops. Im Modus Diagramme sind es vier

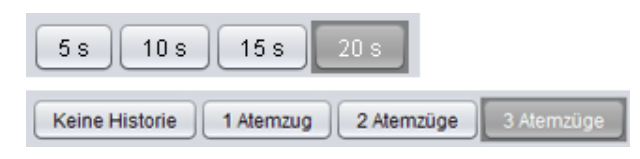

Schaltflächen, die zur Änderung des im Diagramm angezeigten Zeitraumes verwendet werden. Im Modus Loops werden vier Schaltflächen zur Änderung der Atmungshistorie verwendet. Bei Wahl der Option Keine Historie wird der aktuelle Atemzug in Echtzeit angezeigt. Die Wahl von einem, zwei oder drei Atemzügen zeigt die gleiche Anzahl historischer Atemzüge, die als verblasste Loops dargestellt werden.

#### Symbol- und Alarmzeile

Die Symbol- und Alarmzeile zeigt eine Version der am Beatmungsgerät angezeigten Informationen über Batteriestatus, Gerätetyp des überwachten Patienten und Alarme. Die Gebrauchsanweisung des Beatmungsgeräts enthält Einzelheiten zu den hier gezeigten Symbolen und Alarmen.

#### Zoom

Vergrößern und verkleinern Sie die Ansicht, indem Sie einmal oder mehrmals auf die Skala der Diagramme klicken. Rechtsklicken Sie irgendwo in einem Diagramm, um ein Zoom-Menü aufzurufen. Im Menü können Sie zwischen mehreren diagrammspezifischen Zoomstufen wählen, die von der Position des Mauszeigers im Diagramm abhängig sind.

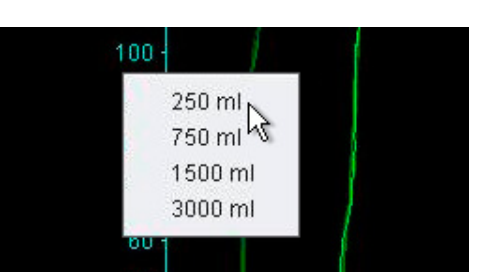

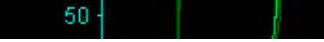

#### Überwachung mehrerer Beatmungsgeräte

Mit der Vivo 50/60 PC-Software können mehrere Patienten überwacht werden. Mithilfe der Schaltflächen in der linken unteren Ecke des Fensters können Sie ein Beatmungsgerät hinzufügen oder entfernen.

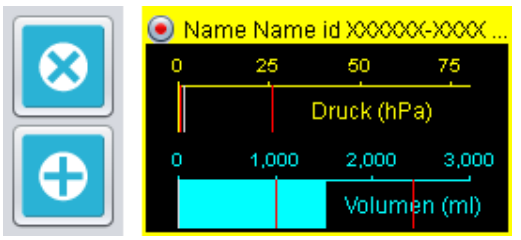

Jedes Beatmungsgerät wird über einen

Patientennamen und eine Patienten-ID im Titelfenster identifiziert.

Die Farbe des Titelfensters gibt an, welches Beatmungsgerät gewählt wurde:

- Gewähltes Beatmungsgerät, mit überwachten Werten angezeigt im größeren Diagramm und Einstellungsfeldern
- Vivo 50, nicht gewählt
- Vivo 60, nicht gewählt

Jedes Beatmungsgerät wird durch ein Feld dargestellt, das eine Miniatur-Echtzeit-Version des Displays am Beatmungsgerät mit Druck- (gelb) und Volumenwerten (türkis) anzeigt. Die Aufzeichnung wird durch einen roten Punkt in der linken oberen Ecke des Felds gekennzeichnet. 10. Ansicht Wiedergabe ►

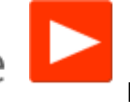

[in Monitoring]

# 10.1 Überblick

|                                                                                                    | Wiedergabe                                                                                            |
|----------------------------------------------------------------------------------------------------|----------------------------------------------------------------------------------------------------|
|                                                                                                    |                                                                                                    |
|                                                                                                    | $\Lambda_{V}$                                                                                         |
|                                                                                                    |                                                                                                    |
|                                                                                                    | 6<br>Advention 06 see 2011 30 12 (31 68 Resolute)                                                     |
| Image: Constraint of the constraint of the constraint of the | 4 At Frequ 0 18 1-2.0<br>Boot Fr 0 193 193 193 274 2,5<br>193 195 195 195 195 195 195 195 195 195 195 |
| 1. Ereignis- und Alarmanzeigen                                                                                                    | 4. Symbol- und Alarmzeile                                                                             |
| 2. Diagrammfeld mit<br>Registerkarten für den<br>Darstellungsmodus                                                                                                    | 5. Echtzeitwerte<br>gemessen im Beatmungsgerät                                                        |
| 3. Steuerungselemente                                                                                                    | 6. Datums- und Dauerinformationen                                                                     |

•

# 10.2 Verwendung

#### **Diagrammfeld und Darstellungsmodi**

Das Diagrammfeld zeigt aufgezeichnete Daten mit Druck-, Flow- und Volumenkurven an, wie sie auf dem Vivo 50/60 erscheinen. Mithilfe der Registerkarten für den Darstellungsmodus können Sie zwischen den Modi **Diagramme** und **Loops** wählen.

#### Steuerungselemente

Die Schaltflächen mit den

Steuerungselementen werden zur Wiedergabe und Handhabung der aufgezeichneten Daten verwendet. Die ersten vier Schaltflächen werden für Wiedergabe, Pause, Stopp und Schneller Vorlauf genutzt. Die letzte Schaltfläche ruft ein Dialogfeld auf, in dem Sie aus einer Liste zuvor aufgezeichneter Daten wählen können.

| П | •• |  |
|---|----|--|
|   |    |  |

| Aufzeichnung a     | uswählen                        |  |
|--------------------|---------------------------------|--|
| inzuzeigende Aufzi | eichnung wählen                 |  |
| Autzeichnung 14-   | Jun-2010 11:30 ( 687 ms)        |  |
| Aufzeichnung 14-   | Jun-2010 11:30 ( 2,27 Sekunden) |  |
| Autzeichnung 14-   | Jun-2010 11:30 ( 2,36 Sekunden) |  |
| Autzeichnung 14-   | Jun-2010 11:30 ( 4,19 Sekunden) |  |
| Aufzeichnung 14-   | Jun-2010 11:29 ( 2,52 Sekunden) |  |
|                    |                                 |  |
|                    |                                 |  |
|                    |                                 |  |
|                    |                                 |  |
|                    |                                 |  |
|                    | OK Abbruch                      |  |

#### Der zweite Teil der

Steuerungselemente richtet sich nach dem gewählten Modus, Diagramme oder Loops. Im Modus Diagramme sind es vier

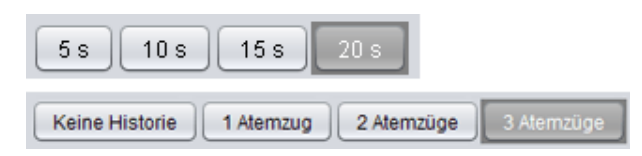

Schaltflächen, die zur Änderung des im Diagramm angezeigten Zeitraumes verwendet werden. Im Modus Loops werden vier Schaltflächen zur Änderung der Atmungshistorie verwendet. Bei Wahl der Option Keine Historie wird der aktuelle Atemzug in Echtzeit angezeigt. Die Wahl von einem, zwei oder drei Atemzügen zeigt die gleiche Anzahl historischer Atemzüge, die als verblasste Loops dargestellt werden.

#### Symbol- und Alarmzeile

Die Symbol- und Alarmzeile zeigt aufgezeichnete Informationen über Batteriestatus, Gerätetyp des überwachten Patienten und Alarme. Die Gebrauchsanweisung des Beatmungsgeräts enthält Einzelheiten zu den hier gezeigten Symbolen und Alarmen.

#### Zoom

Vergrößern und verkleinern Sie die Ansicht, indem Sie einmal oder mehrmals auf die Skala der Kurven klicken. Rechtsklicken Sie irgendwo in einer Kurve, um ein Zoom-Menü aufzurufen. Im Menü können Sie zwischen mehreren diagrammspezifischen Zoomstufen wählen, die von der Position des Mauszeigers im Diagramm abhängig sind.

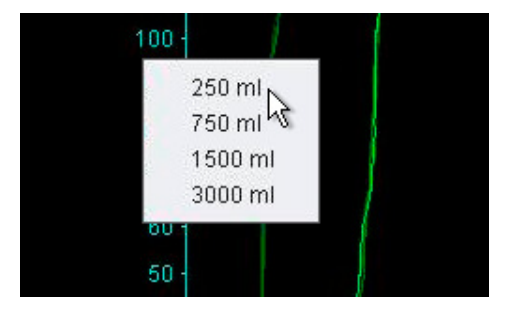

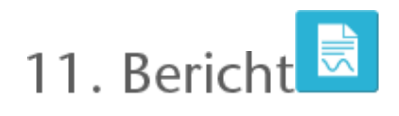

# 11.1 Bericht drucken

Ein Bericht mit Patientendaten und Datenanalyse-Überblick kann durch Anklicken der Schaltfläche **Bericht** in der linken unteren Ecke des Vivo 50/60 PC-Software-Fensters oder durch Betätigen von **F7** ausgedruckt werden.

Der Bericht listet die Patienten-, Verwaltungsund Beatmungsgerätedaten sowie die Beatmungsgeräteeinstellungen beim Download. Er enthält außerdem die Jahresprofil-Diagramme für Gerät ein, durchschnittlicher Spitzenwert Druck und Mittelwert PEEP. Als Option können ein oder mehrere Lesezeichen aus der 24-h- oder 1-Monats-Ansicht als Teil des Berichts gedruckt werden. Der Abschnitt <u>2.6 Feld</u> <u>Sitzungen</u> enthält ausführliche Informationen über Lesezeichen.

| Neices Parient Examination                                          | upie<br>2009 - 08 Jan 200     |                                                  |         | E                                                       | BREAS                 |
|---------------------------------------------------------------------|-------------------------------|--------------------------------------------------|---------|---------------------------------------------------------|-----------------------|
| Personendate                                                        | m                             |                                                  |         |                                                         |                       |
| Vorname<br>Nachname<br>Identitätsoode<br>Telefon (1)<br>Telefon (2) | Patient<br>Example<br>0123456 | Strate<br>Staft<br>PLZ<br>Bundesland             |         | Deburtsdatum<br>Alter<br>Deschlecht<br>Dröße<br>Dewicht | 14-Jan-1973<br>37<br> |
| Margarith and the                                                   |                               |                                                  |         |                                                         |                       |
| Katkonhaus                                                          |                               | Diagnosiscostis<br>Authahmenotizan               |         | Krantenvertricherun<br>Vorsicherungenunm                | 9                     |
| Beatmungsp                                                          | ritedaten                     |                                                  |         |                                                         |                       |
| Тур                                                                 | VEV0_50                       | Seriennummer                                     | A330727 | Invertamente                                            | r 0123456             |
| Тур                                                                 | V/V0_50                       | Seriennummer                                     | A330728 | Invertamente                                            | r 709/1011            |
| Bastmungagerä<br>Gewähltes Profil                                   | Pulle 1                       | eim Download (15-Jan-<br>Beatmargsmodus          | Volumen | Asenmodas                                               | Ass.Notest.           |
| Parachilaucheynter                                                  | <ul> <li>Lackage</li> </ul>   | anna.                                            | 12.2    | Reservation and                                         | fol local             |
| imp -Zet                                                            | 154                           | Antina VOV                                       | -42.5   | ing-Trapy                                               | 6                     |
| Fine Muster                                                         | REck                          | reading rate                                     |         | and the second                                          |                       |
|                                                                     |                               |                                                  |         |                                                         |                       |
|                                                                     |                               |                                                  |         |                                                         | 11h                   |
|                                                                     |                               |                                                  |         |                                                         | ille<br>mil           |
|                                                                     | ي ال<br>الريس<br>الريس        | lannenn<br>Ionnenn<br>Ionene.                    |         |                                                         | 1111<br>1111<br>1     |
|                                                                     |                               | la un ce 20.<br>Is Sector.                       |         |                                                         | 111)<br>1             |
|                                                                     |                               |                                                  |         |                                                         | 11)<br>ml<br>1        |
|                                                                     |                               | الاقالال<br>الاقتصادة<br>المتلاقات<br>الم        |         |                                                         | 11)<br>m1<br>1<br>1   |
|                                                                     |                               | الله المالية ال<br>محال ملك من<br>الله عنه من من |         |                                                         |                       |
|                                                                     |                               |                                                  |         |                                                         | ]]a<br>               |

Durch Anklicken der Schaltfläche **Bericht** wird ein Drucken-Dialogfeld angezeigt. Wählen Sie den Download mithilfe des Dropdown-Felds in Form eines gelben Verzeichnisses. Wählen Sie die Berichtsdaten mithilfe des Kalenders direkt unterhalb des Dropdown-Felds. Die Listen der Lesezeichen werden nach Markierung des Kontrollkästchens **Lesezeichen aufnehmen** angezeigt. Wählen Sie ein oder mehrere

| Ausg  | pewähiter Download 🔀 01-Dec-20 |             | 108-Jan-2010 (15-Jan-201 | 0) |
|-------|--------------------------------|-------------|--------------------------|----|
| Deric | ht für Daten                   | 01-Dez-2009 | 00-Jan-2010              |    |
| 3L    | esezeichen aufhehme            | m           |                          |    |
|       | 1 Monat                        |             | 24 h                     |    |
| A.    | Lesezeichen #1                 |             |                          |    |
| Ŀ≳    | Lesezeichen #2                 |             |                          |    |
|       | Lesezeichen #3                 |             | ***                      |    |
|       |                                |             |                          |    |
|       |                                |             |                          |    |

Lesezeichen aus einer der Listen. Klicken Sie auf die Namen der Lesezeichen, um die Druckvorschau anzuzeigen.

Durch Anklicken der Schaltfläche **Drucken** im obigen Dialogfeld wird ein Druckvorschau-Dialogfeld mit der folgenden Symbolleiste aufgerufen:

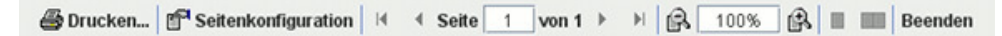

**Drucken...** druckt den Bericht. **Seite einrichten** bietet Alternativen zu Papierformat und Layout. Mit den **Pfeilen** und der **Seitennummer** können Sie durch die Vorschau blättern. Die Funktion **Zoom** vergrößert und verkleinert die Vorschau. Die durch Rechtecke dargestellten Miniaturseiten erlauben die Wahl zwischen der Anzeige mit **Einzelseiten** und **gegenüberliegenden Seiten. Schließen** beendet das Dialogfeld Druckvorschau.

# 11.2 Berichtslogo wählen

Zur Verwendung beim Drucken des Berichts können Sie ein Logo wählen, das Ihre Organisation repräsentiert. Wählen Sie **Optionen > Berichtslogo wählen...** im Menü oder klicken Sie auf das Symbol **Berichtslogo wählen...** in der Symbolleiste. Das folgende Dialogfeld erscheint:

| B Logo für Berichte wählen                                                                                                   | X |
|----------------------------------------------------------------------------------------------------|---|
| Stellen Sie das obere rechte Logo für den gedruckten Bericht ein.<br>Empfohlene Mindestbreite 560 Pixel und -höhe 280 Pixel. |   |
| Voransicht Logo BREAS                                                                                                    |   |
| Datei auswählen Entfernen OK Abbruch                                                                                         |   |

10 00

Mit **Datei auswählen** wählen Sie das Logo, das im Bericht verwendet werden soll. Die Datei muss das Format PNG, GIF oder JPG sowie eine Mindestbreite von 560 Pixeln und Mindesthöhe von 280 Pixeln haben. Nach Auswahl der Datei wird das Logo im Feld **Voransicht Logo** des Dialogfelds angezeigt. Klicken Sie auf **Entfernen**, um ein ausgewähltes Logo zu entfernen. Klicken Sie auf **OK**, wenn Sie Ihre Auswahl bestätigen möchten.

Nach der Auswahl eines Logos wird die Vivo 50/60 PC-Software dieses Logo als Standard verwenden, bis ein anderes Logo gewählt wird.